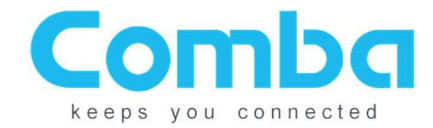

# Comba Public Safety NG 700/800MHz (RXxxV3) BDA Operational Manual

This document is a preliminary and draft version of a user's manual and installation instructions for Comba's NG 700/800MHz BDA solution.

This manual consists of 3 parts:

- Instructions for operations and commissioning of the BDA
- A guide to wiring and setting of system alarms
- A guide for the physical installation of the BDA

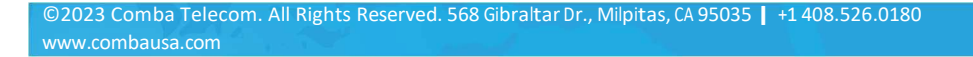

# BDA V3 and BBU V3 Installation Guide

# Contents

| 1 | INS | TALLATION                              | 2 |
|---|-----|----------------------------------------|---|
|   | 1.1 | BDA V3 WALL MOUNTING                   | 2 |
|   | 1.2 | BBU V3 WALL MOUNTING                   | 2 |
|   | 1.3 | BATTERY INSTALLATION                   | 3 |
|   | 1.4 | CONNECTION BETWEEN BDA AND BBU         | 4 |
|   | 1.5 | AC INPUT AND OTHER CONNECTIONS FOR BBU | 5 |
| 2 | EQU | IPMENT CONNECTIONS                     | 6 |
|   | 2.1 | BDA EXTERNAL CONNECTIONS               | 6 |
|   | 2.2 | ALARMS CONNECTIONS                     | 7 |
| 3 | SYS | TEM TURN UP PROCEDURE                  | 8 |

# **1 INSTALLATION**

# 1.1 BDA V3 WALL MOUNTING

- Remove the mounting bracket from the BDA.
- Drill four holes on the wall/plywood using the position of four holes on the mounting rack as a guide.
- Install the Mounting Rack to the wall.
- Hang the equipment and secure the enclosure to the mounting rack.

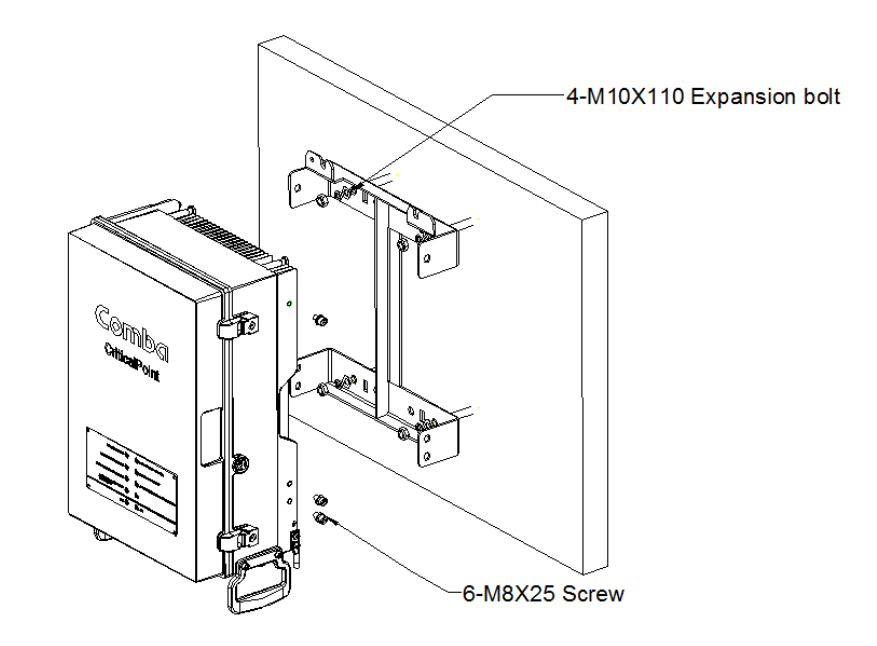

Figure 1: BDA V3 Wall Mounting

# 1.2 BBU V3 WALL MOUNTING

- Drill four holes on the wall/plywood using the position of holes from battery backup unit as a guide.
- Install the battery backup unit (without battery) to the wall.

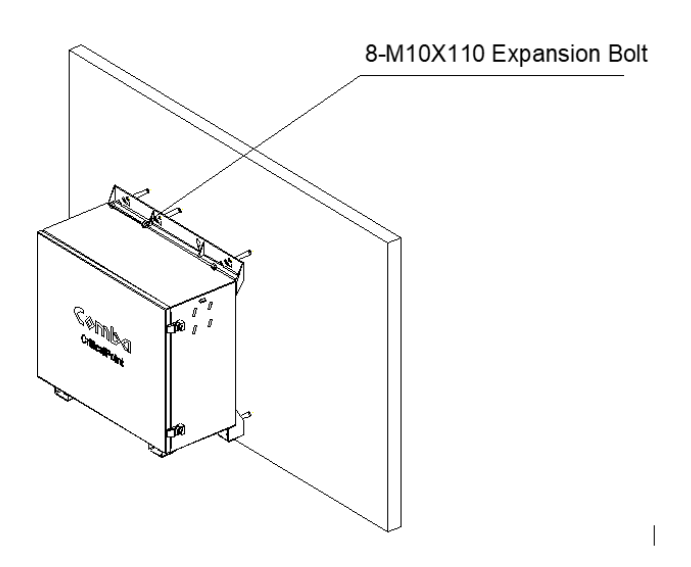

Figure 2: BBU V3 Wall Mounting

# 1.3 BATTERY INSTALLATION

- Slide the battery into the chassis.
- Make sure the <AC breaker> and <Battery Breaker> are both OFF. Connect the TWO BLACK BBU/battery wire to the positive (+) battery terminal and the TWO BLUE BBU/battery wire to the negative (-) battery terminal.
- Install the battery retaining bracket and secure with four screws.

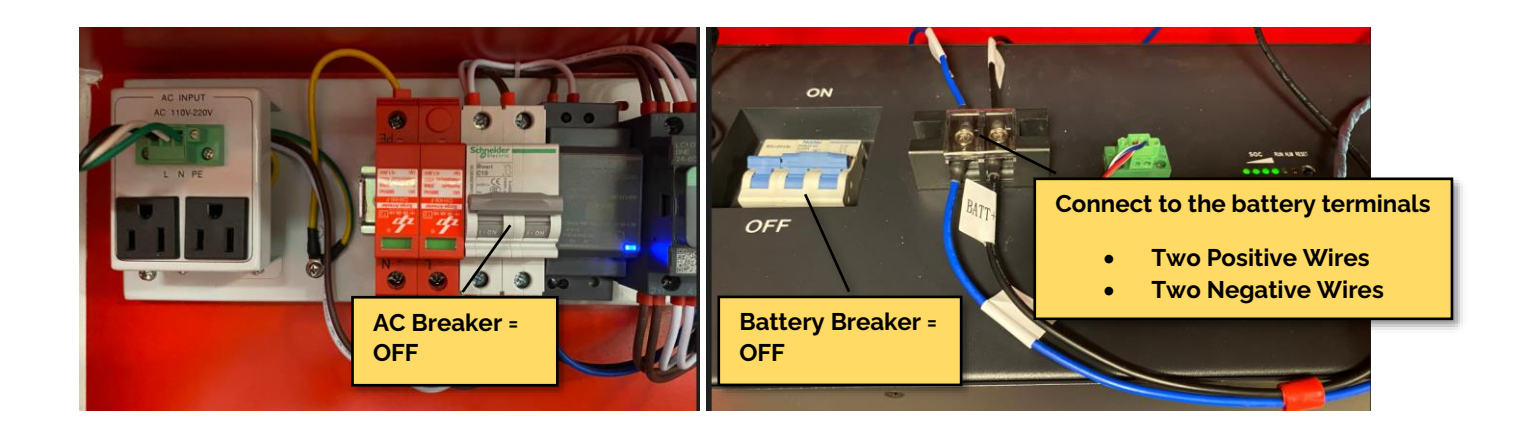

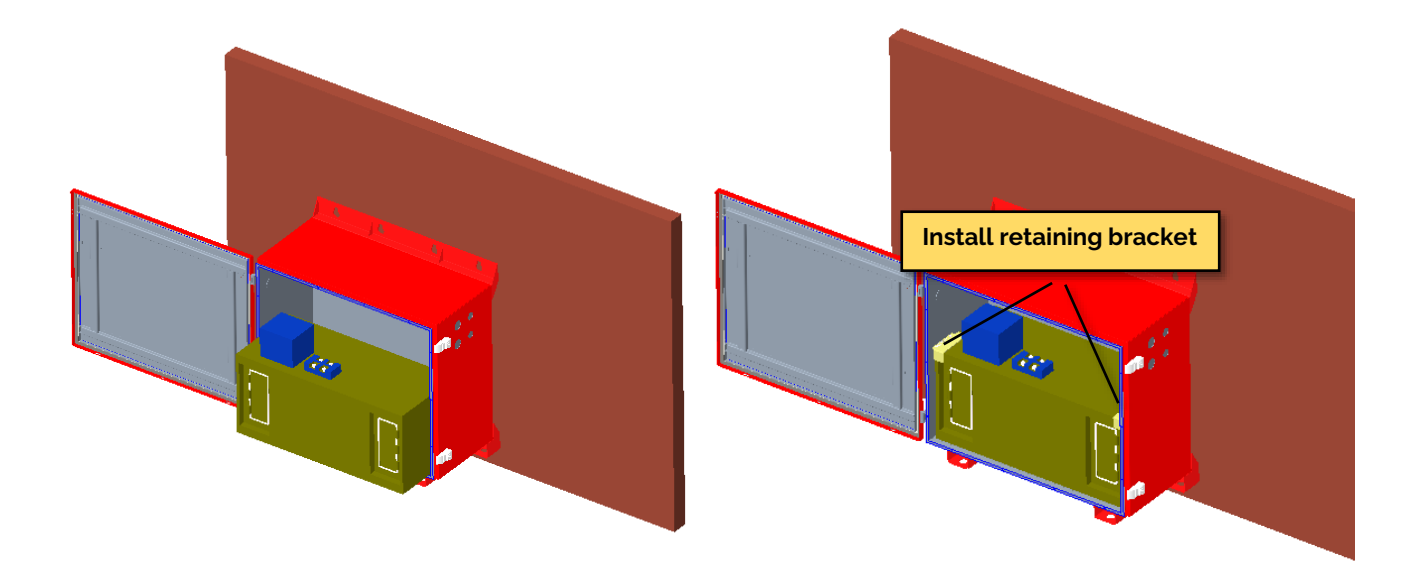

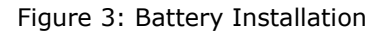

# 1.4 BDA AND BBU CONNECTION

- The complex cable connects the BDA V3 and BBU V3 is provided with BBU V3, as Figure 4 shows.
- Make sure both AC (POWER) switch and DC (Boot w/o AC) switch are OFF in the BDA, as Figure 5 shows.
- Connect the <connectorized end> to the BBU as Figure 7 shows, then run the cable through a 3/4" knockout (recommended) from the BBU to a 3/4" knockout on the BDA, then into the BDA for connection. The cable can run through a conduit or from liquid tight connectors for water proofing.
- Connect to the BDA as below:
  - .1 (AC) Black to L
  - .2 (AC) White to N
  - .3 (AC) Green/Yellow to GND
  - .4 (DC) Brown to BATT+
  - .5 (DC) Blue to BATT-
  - .6 (Battery COMM.) Blue/White to BATT B
  - .7 (Battery COMM.) Red/White to BATT A
  - .8 Black/White wire is reserved

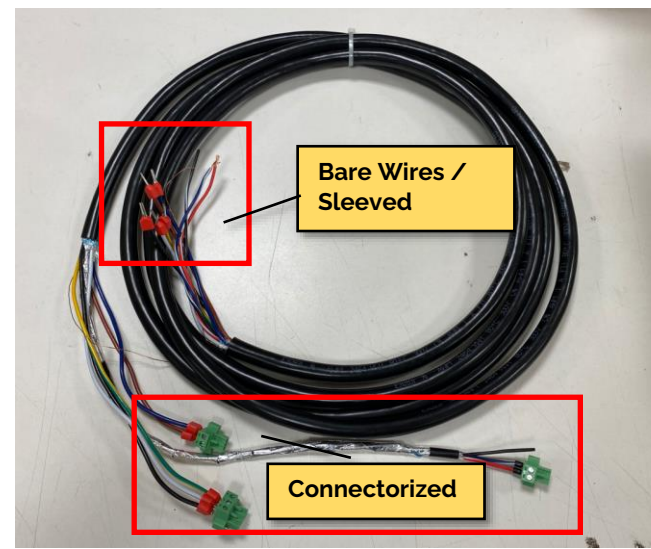

Figure 4: Complex Cable

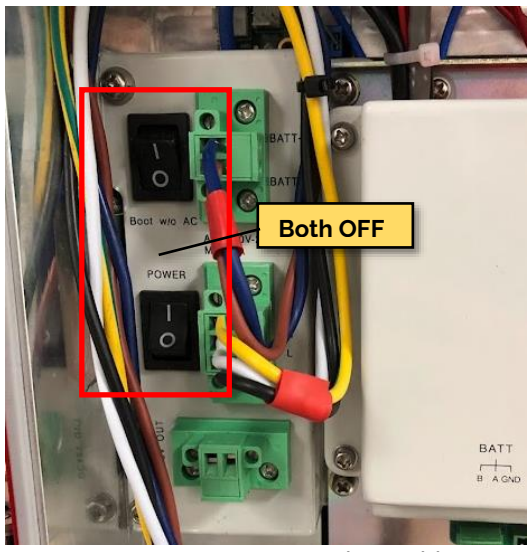

Figure 5: Complex Cable

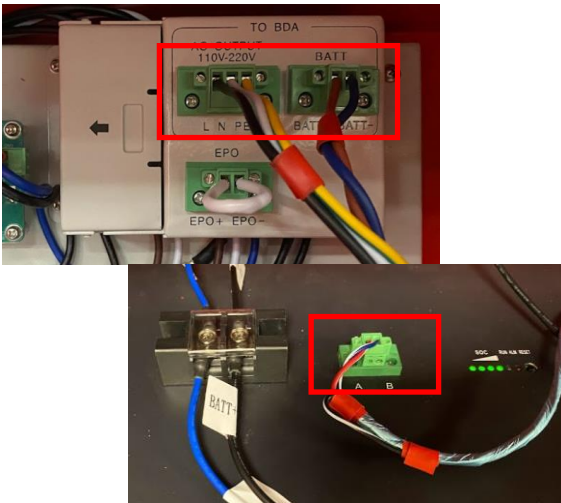

Figure 7: BBU Cable Connection

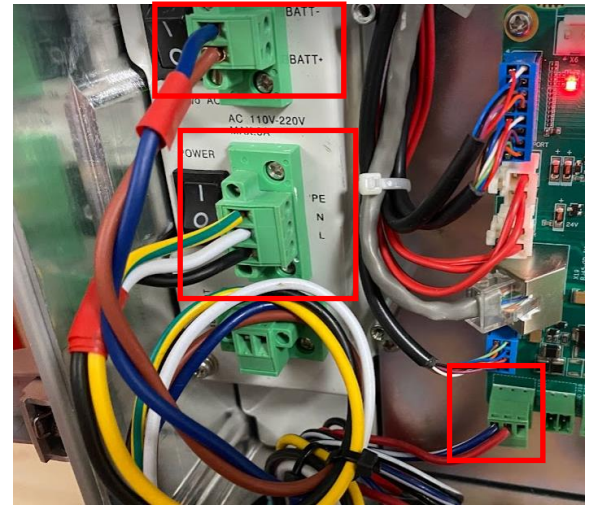

Figure 6: BDA Cable Connection

# 1.5 AC INPUT AND OTHER CONNECTIONS FOR BBU

- Make sure the <AC breaker> is OFF in the BBU
- Connect the AC input into the BBU.
- The EPO should be either connected to an external EPO switch or shorted with a jumper (as shown in Figure 8).

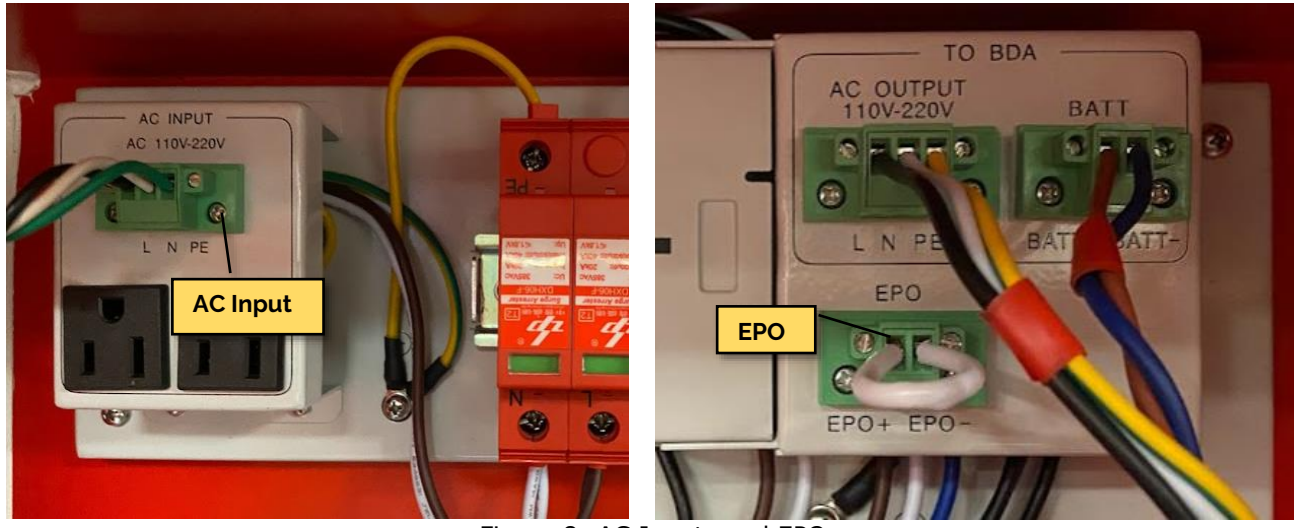

Figure 8: AC Inputs and EPO

• Final Assembly (System Overall Connection)

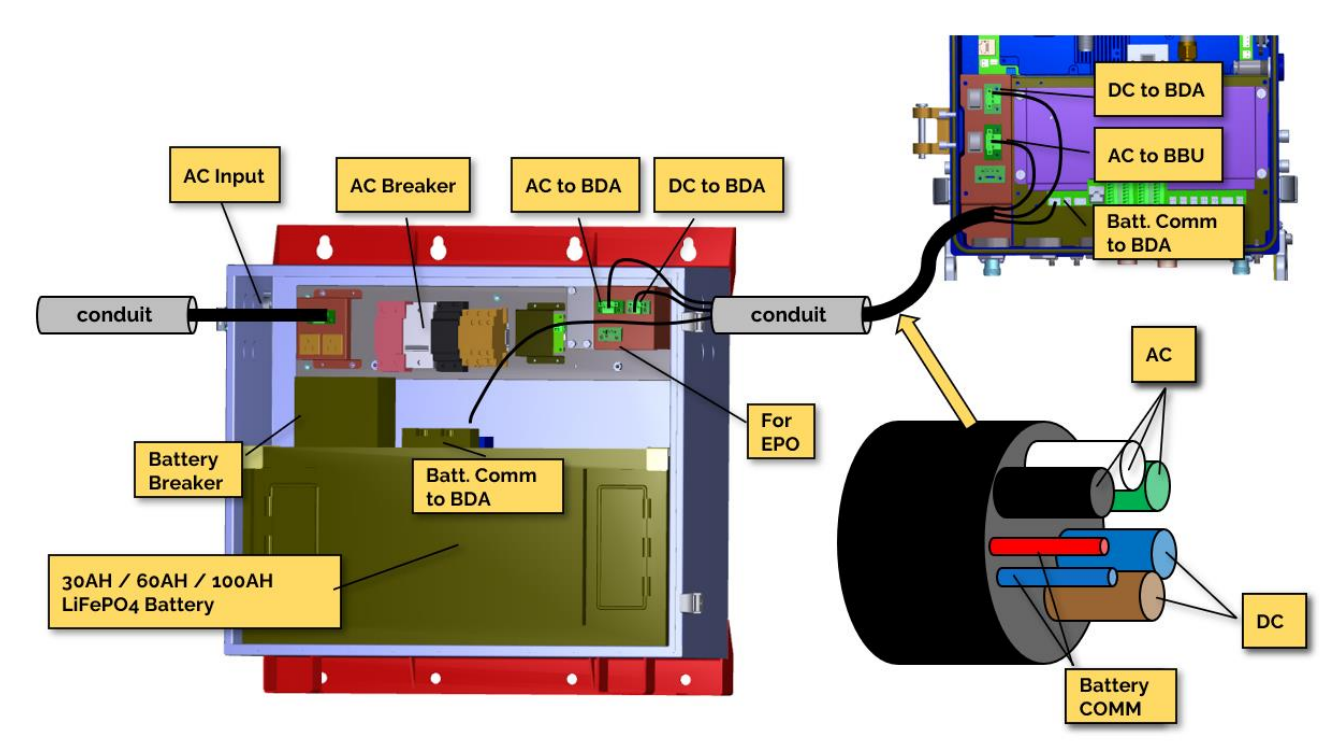

Figure 9: System Overall Connection

# 2 EQUIPMENT CONNECTIONS

# 2.1 BDA EXTERNAL CONNECTIONS

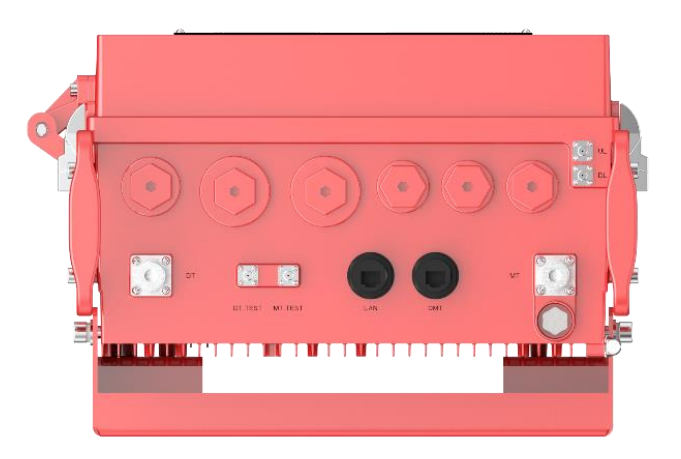

Figure 10: Equipment Connectors

Table 1: Equipment Connectors

| Identifier | Descriptions                                                                                                    |
|------------|----------------------------------------------------------------------------------------------------|
| Knock Out  | 3/4": Recommended for hybrid cable (provided only from BBU V3) to connect to BBU V3<br>1" x 1: Recommended if need to run RF cable from/to the device<br>1/2" x 3: Recommended for dry connections or external alarm cables |
| DT Test    | SMA connector for DT port test, -28dB coupling to DT port, available for both downlink and uplink test                                                                                                    |
| MT Test    | SMA connector for MT port test, -28dB coupling to MT port, available for both downlink and uplink test                                                                                                    |
| DT         | N-Female connector for connection to donor antenna                                                                                                    |
| MT         | N-Female connector for connection to service antenna                                                                                                    |
| OMT        | RJ45 Connector for local WEB GUI connection                                                                                                    |
| LAN        | RJ45 Connector for internet connection                                                                                                    |
| UL/DL      | Reserved for Fiber DAS system                                                                                                    |

# **Ground Connection**

To ensure safe operation of the product, a ground (earth) connection is required. For single phase AC power source, the product must be grounded by connecting the "earth wire" of the power cord to the ground terminal of the AC supply. For operating this product with DC power system (such as rectifiers), the product should not be connected to power systems that switch open the return lead because the return lead could function as the ground (earth) connection for the equipment.

# **Protective Ground Connection**

The enclosure must be grounded securely by connecting a copper wire (CSA 16mm<sup>2</sup>) to the grounding terminal on the equipment/rack, and the other end to a protective ground (i.e., building earth point). An internationally acceptable color code of the ground connection wire is green/yellow.

Such a ground connection implements the "Protective Ground Connection" and must be connected to the equipment at the designated ground point. In general, do not connect the supply before establishing an adequate ground (earth) connection.

Construct the ground wire and use appropriate crimp connectors where necessary. Locate and connect the equipment grounding terminal to a protective ground (i.e., building earth point).

# 2.2 ALARMS CONNECTIONS

BDA V3 has 8 dry contact outputs, each one supports either Normally Open or Normally Closed operations.

The alarms to trigger any of the dry contacts can be configured in the software.

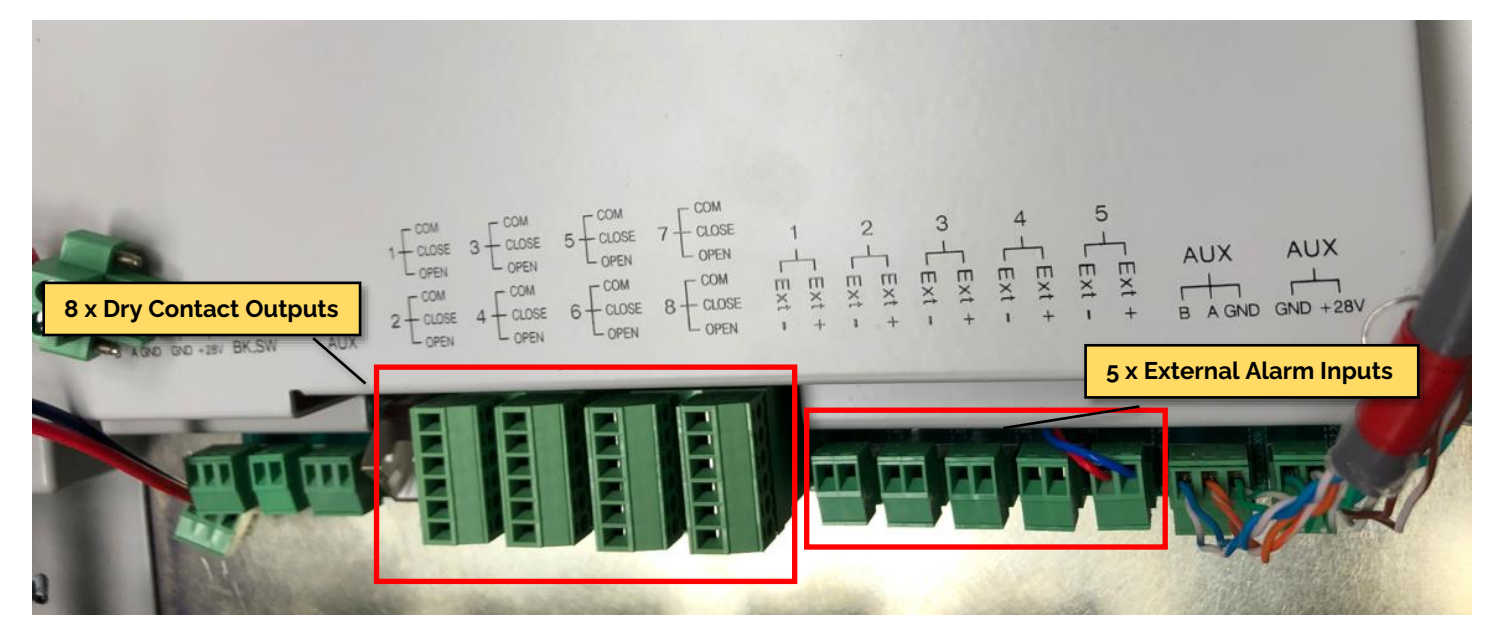

Figure 11: Dry Contact and External Alarms Connection

|                        |            |             | DRY CONTA  | CT ALARMS              |            |                           |            |
|------------------------|------------|-------------|------------|------------------------|------------|---------------------------|------------|
| TERMINATI              | ON BLOCK 1 | TERMINATI   | ON BLOCK 2 | TERMINATI              | ON BLOCK 3 | TERMINATI                 | ON BLOCK 4 |
|                        | COM1       |             | COM3       |                        | COM5       |                           | COM7       |
| Dry Contact            | CLOSE1     | Dry Contact | CLOSE3     | Dry Contact<br>Alarm 5 | CLOSE5     | Dry Contact<br>Alarm 7    | CLOSE7     |
|                        | OPEN1      |             | OPEN3      |                        | OPEN5      |                           | OPEN7      |
|                        | COM2       |             | COM4       |                        | COM6       |                           | COM8       |
| Dry Contact<br>Alarm 2 | CLOSE2     | Dry Contact | CLOSE4     | Dry Contact<br>Alarm 6 | CLOSE6     | E6 Dry Contact<br>Alarm 8 | CLOSE8     |
|                        | OPEN2      |             | OPEN4      |                        | OPEN6      |                           | OPEN8      |

Table 2: Dry Contact Alarms Layout and Description

BDA V3 has 5 external alarm inputs, it takes dry contact alarms from external devices and can be setup in the software to be either Normally Open to trigger or Normally Closed to trigger.

The external alarm 5 is pre-configured as "Door Open Alarm".

|       |       | EXTERNAL ALARMS |       |                   |
|-------|-------|-----------------|-------|-------------------|
| EXT 1 | EXT 2 | EXT 3           | EXT 4 | EXT 5             |
|       |       |                 |       | Reserved for Door |
|       |       |                 |       | Open Alarm        |

Table 3: External Alarms Layout and Description

# **3 SYSTEM TURN UP PROCEDURE**

- Confirm the connections and polarities for all AC and DC Connections.
- Wake up the Battery:

Momentarily press the RESET button located on top of the LiFEPO4 battery to wake it up approximately 3 seconds. Once the first SOC (State of Charge) LEDs begins to illuminate, release the RESET button immediately (NOTE: Holding the RESET button longer than approximately 5 seconds will cause the battery to go back into sleep mode. If this occurs, repeat the step to "wake-up" the battery by momentarily pressing the RESET button)

- Turn on the system: (no sequence required)
  - .1 AC Breakers in the BBU
  - .2 Battery Breakers on the battery
  - .3 Turn on AC (POWER) Switch in the BDA
- The DC (Boot w/o AC) switch in the BDA is used to turn on the system when there is no AC source so the system can bootup with Battery. It is recommended to leave it OFF under normal conditions.

|                     |                    | AC and DC Switches |           |                     |
|---------------------|--------------------|--------------------|-----------|---------------------|
| System Init. Status | AC SW Init. Status | DC SW Init. Status | Action    | System Status       |
| OFF                 | OFF                | OFF                | AC SW ON  | ON                  |
| OFF                 | OFF                | OFF                | DC SW ON  | ON (Run on Batt.)   |
| ON                  | ON                 | OFF                | DC SW ON  | ON (No Change)      |
| ON                  | OFF                | ON                 | AC SW ON  | ON (Start Charging) |
| ON                  | ON                 | ON                 | AC SW OFF | ON (Run on Batt.)   |
| ON                  | ON                 | ON                 | DC SW OFF | ON (No Change)      |
| ON                  | ON                 | OFF                | AC SW OFF | Shutdown            |
| ON                  | OFF                | ON                 | DC SW OFF | Shutdown            |

Table 4: AC and DC Switches

• The LED indicators help user to check the equipment status.

#### Table 5: LED Status

| Identifier | Color     | Indication                                                              |
|------------|-----------|-------------------------------------------------------------------------|
| RUN        | Green     | Operation indicator, flashes every second to indicate normal operation. |
| ALM        | Red       | Alarm indicator. ON = Dry Contact Alarms; OFF = No Alarm.               |
| DRY1       | Red/Green | Green/OFF = Normal/No Alarm; Red=Alarm                                  |
| DRY2~8     | Red       | Alarm indicator. ON = alarm; OFF = No Alarm.                            |

# BDA V3 and BBU V3 Operations, Features and Commissioning Guide

# Contents

| 1 | LOG | GIN                                    | 3    |
|---|-----|----------------------------------------|------|
| 2 | WEE | B GUI OVERVIEW                         | 3    |
| 3 | TUR | NING UP SYSTEM                         | 5    |
|   | 3.1 | COMMISSIONING PREPARATION              | 5    |
|   | 3.2 | CREATE SITES AND CHANNEL FILTERS       | 5    |
|   | 3.3 | ISOLATION TEST                         | 8    |
|   | 3.4 | BDA TARGET POWER AND GAIN SETTINGS     | . 10 |
|   | 3.5 | DECIDING DL TARGET OUTPUT POWER / GAIN | . 13 |
|   | 3.6 | DECIDING UL TARGET OUTPUT POWER        | . 13 |
|   | 3.7 | DECIDING UL GAIN                       | . 15 |
| 4 | COM | 1MISSIONING GUIDE                      | . 15 |
| 5 | OTH | IER SETTINGS                           | . 21 |
|   | 5.1 | FILTER TEMPLATES                       | . 21 |
|   | 5.2 | NETPROTECT                             | . 21 |
|   | 5.3 | PA PROTECTION                          | . 22 |
|   | 5.4 | FIRMWARE UPGRADE                       | . 22 |
|   | 5.5 | ALARM LOG EXPORT                       | . 22 |
|   | 5.6 | LICENSE UPGRADE                        | . 23 |
|   | 5.7 | RF CONTROL THROUGH EXTERNAL ALARMS     | . 23 |
|   |     |                                        |      |

# 1 LOGIN

- Set the computer IP address to 192.168.8.xxx (except 101) / 255.255.255.0. e.g., 192.168.8.100
- Connect the computer to the OMT Port on the device using a regular Ethernet Cable.
- Use 192.168.8.101 or http://192.168.8.101 to login to the device.
- The default username is <admin> and password is <admin>.
- LAN port is configurable in WEB Management Network, LAN port is normally used for remote access.

| Comba              | ⊡ Home                 | Parameter Direct Edit 🛛 adr                     | min 🖕 |
|--------------------|------------------------|-------------------------------------------------|-------|
| < Home             |                        |                                                 |       |
| Device ^           | C .                    |                                                 |       |
| Overview           | Comba<br>CriticalPoint | NORMAL AC POWER 🔘 🚺 LOSS OF NORMAL AC POWER     |       |
| ज़्ज़ Channels     |                        | BATTERY CHARGER FALURE 🕐 🕐 LOW BATTERY CAPACITY |       |
| Commissioning      |                        |                                                 |       |
| जित्र Commission   |                        |                                                 |       |
| ाsolation Check    |                        |                                                 |       |
| 🗘 Management 🛛 🔿   | 76                     |                                                 |       |
|                    |                        |                                                 |       |
| Device Information |                        |                                                 | _     |
| Luser Management   | Name                   | Value                                           |       |
| ज्ज़् Network      | Dev Info               |                                                 | _     |
| Jun Toole          | Dev Model              | BDA V3 NG                                       |       |
| <del></del>        | System Version         | RX11_A0AV01.00.01.06_08                         |       |
| ፲ License          | Serial Num             | AA12345678                                      |       |
|                    | Carrier mode           | Class_A(Hinh Rejection Filters)                 | · ·   |

#### 2 WEB GUI OVERVIEW

| Page                                               | Descriptions                                                                                                    |
|----------------------------------------------------|----------------------------------------------------------------------------------------------------|
| Home                                               | <ul><li>Current Alarms</li><li>Device summary</li></ul>                                                                                                    |
| Device – Overview – BDA Overview Tab               | <ul> <li>RF Switches</li> <li>Wideband Input Attenuations</li> <li>Wideband Output Attenuations</li> <li>Mute SW DL/UL and Thresholds</li> <li>Buzzer Notification Setting / Buzzer Reset Time</li> <li>Alarm Detection Duration</li> <li>Alarms enable/disable and thresholds (BDA Alarms)</li> </ul> |
| Device – Overview – External/Dry Contact ALM Tab   | <ul><li>External Alarms Settings</li><li>Dry Contact Alarm Settings</li></ul>                                                                                                    |
| Device – Overview – Internal Charger Tab           | <ul> <li>BBU V3 SW and Parameter and Settings</li> <li>Alarms enable/disable and thresholds (BBU V3 Alarms)</li> </ul>                                                                                                    |
| Device – Overview – External Annunciator Panel Tab | <ul> <li>Comba Annunciator Panel Setting</li> <li>Alarms enable/disable and thresholds (AP V1 Alarms)</li> </ul>                                                                                                    |
| Device – Overview – Advanced Settings Tab          | <ul> <li>Output Power / Reflect Power Review</li> <li>PA Protection SW</li> <li>Net Protection SW and Setting</li> <li>LNA Bypass SW</li> <li>Oscillation Detection Alarm Setting</li> <li>DT Antenna Malfunction Threshold</li> <li>Isolation Detection Noise Floor Threshold</li> </ul>              |

| Device – Channels               | <ul> <li>Create Site</li> <li>Create/Manage Channels</li> <li>Channel SW/Gain/Target Power/Reading</li> </ul>                                                                                                    |
|---------------------------------|----------------------------------------------------------------------------------------------------|
| Commissioning - Commission      | Commissioning Guide/Tool                                                                                                    |
| Commissioning – Isolation Check | Isolation Detection                                                                                                    |
| Management – Firmware Upgrade   | Firmware Upgrade                                                                                                    |
| Management – Device Information | <ul> <li>Device Information Settings</li> <li>Select Filter Set: High Rejection Set or Low Delay Set</li> <li>Select Duplexer Configuration: S0/S1</li> </ul>                                                                                                    |
| Management – User Management    | User Account Settings                                                                                                    |
| Management – Network            | LAN IP Setting                                                                                                    |
| Management – Tools              | <ul> <li>Controller Reset</li> <li>Digital Module Reset</li> <li>Reset Factory Default</li> <li>Alarm Reset</li> <li>Oscillation Alarm Reset</li> <li>UL and DL PA Reset</li> <li>Alarm Export</li> <li>Excel Import / Export in Excel format or Database format</li> </ul> |
| Management – License            | Device License                                                                                                    |

#### **3 TURNING UP SYSTEM**

#### 3.1 COMMISSIONING PREPARATION

Comba BDA V3 can decide some of the parameters, but its highly recommended to obtain all these information manually. This is a high-level list, to learn more details, please contact customer service.

| Items                                                      | Remarks                                           |
|------------------------------------------------------------|---------------------------------------------------|
| Donor Site Location                                        |                                                   |
| Donor Site System, Channel Frequency List, Control Channel |                                                   |
| Donor Site Channel Output ERPs (Optional)                  |                                                   |
| Roof Top Measurement                                       | Cover Narrowband, Wideband, Neighbor bands, DL/UL |
| RSSI at BDA Input                                          | Cover Narrowband, Wideband, Neighbor bands, DL/UL |
| Isolation                                                  |                                                   |
| Inbuilding cable/antenna segmental sweep test, CW test     |                                                   |
| Inbuilding benchmark testing before commissioning          | Cover Narrowband, Wideband, Neighbor bands, DL/UL |
| Building Exterior benchmark testing before commissioning   | Cover Narrowband, Wideband, Neighbor bands, DL/UL |

# 3.2 CREATE SITES AND CHANNEL FILTERS

In BDA V3, users need to create sites first, then be able to create filters/channels under each site.

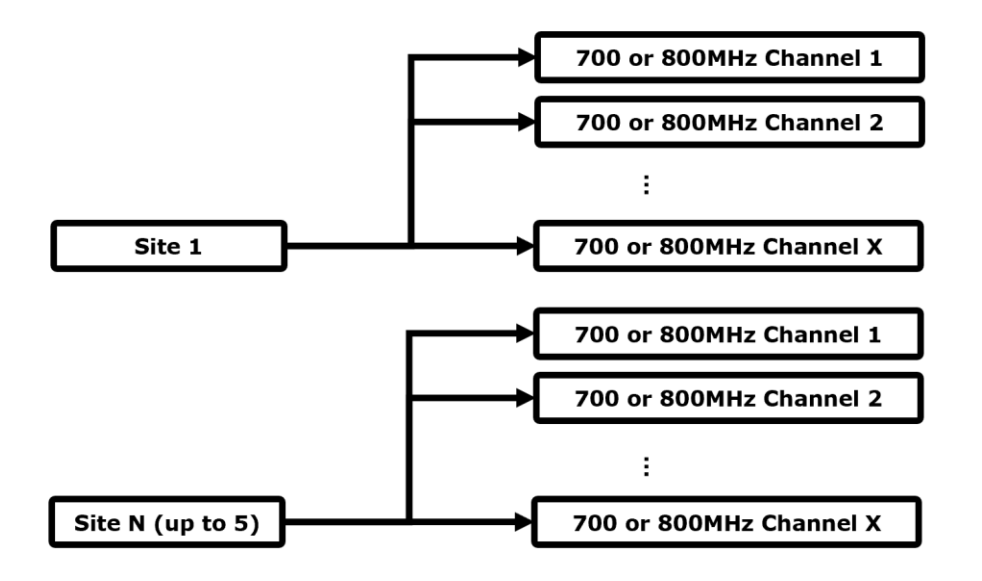

Each Site can be managed easily and individually in batches for

- Switches
- Target Output Power
- Gain

The concept for the site can be physically different donor site, or for different groups of channels which needs to be managed individually

# **Create Sites:**

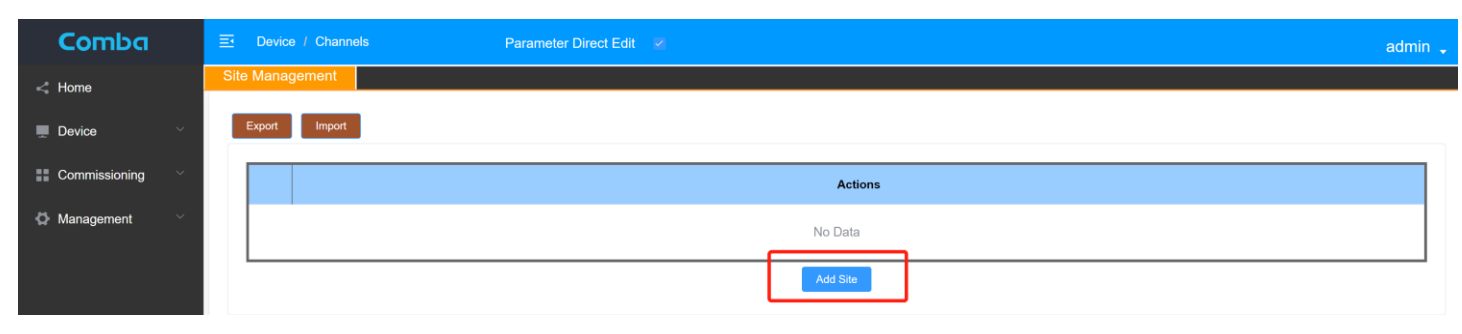

Site Name: Name of this site, for reference purpose

Donor Site Address: Address of the site, for reference purpose

No of Ch. (From Donor Site): Total channels from this donor site, for reference purpose

Donor Site System Type: System type, such as P25 Phase 2, for reference purpose

After the site is created. There is a new tab that will be created to create filters.

A window for "Advanced information" will be presented, the information can be filled up in the commissioning guide.

|      | NO        | Site Name          | Donor Site Address | No. of | f Ch. (from Donor Site) | Donor Site System Type | Create Time         | Ac     | tions  |
|------|-----------|--------------------|--------------------|--------|-------------------------|------------------------|---------------------|--------|--------|
| ~    | 1         | Test               | Test               |        | 10                      | P25                    | 2023-04-09 14:44:53 | Modify | Delete |
| Site | e Advance | d Information      |                    |        |                         | No Suggestion          |                     |        |        |
| Ш    |           | Name               | Value              |        |                         |                        |                     |        |        |
|      | Dor       | nor Site TX ERP    | 0dBm               |        |                         |                        |                     |        |        |
|      | Dono      | r Site TX/RX Delta | 0dB                |        |                         |                        |                     |        |        |
| I    | BDA D     | onor Antenna Gain  | 0dB                |        |                         |                        |                     |        |        |
|      | BDA I     | Donor Cable Loss   | 0dB                |        |                         |                        |                     |        |        |
|      |           | Path Loss          | 0                  |        |                         |                        |                     |        |        |
|      | Don       | or Site Max RSSI   | 0dBm               |        |                         |                        |                     |        |        |
| Т    | Don       | or Site Min RSSI   | 0dBm               |        |                         |                        |                     |        |        |
|      | _         |                    |                    |        |                         |                        |                     |        |        |

# **Create Filters:**

In the new tab, click "Add Channels" to add filters.

| Comba           | Ξ Device / Chan  | nels                  | Parameter Dire    | ct Edit 🛛 🗹       |        |          |                 |                 |        | admin 🖕 | Â |
|-----------------|------------------|-----------------------|-------------------|-------------------|--------|----------|-----------------|-----------------|--------|---------|---|
| < Home          | Site Management  | Test(0)               |                   |                   |        |          |                 |                 |        |         |   |
| 💂 Device 🗸 🗸    | Site information |                       |                   |                   |        |          |                 |                 |        | ~       |   |
| Commissioning Y |                  | Site Name             | Test              |                   |        |          | Donor Site      | System Type P25 | 5      |         |   |
| Commissioning   |                  | Address               | Test              |                   |        |          |                 |                 |        |         |   |
| O Management    | No. of C         | Ch. (from Donor Site) | 10                |                   |        | No. of F | Filter (Progran | nmed in BDA) 0  |        |         |   |
|                 |                  |                       |                   |                   |        |          |                 |                 |        |         |   |
|                 | 700MHz(0)        |                       |                   |                   |        |          |                 |                 |        |         |   |
|                 | Batch Setting    | Add Channels Del      | ete Channels DL O | inly UL Only View | / All  |          |                 |                 |        |         |   |
|                 | NO DLE           | irea ULFre            | eg Filter         | SW DL IN          | DL OUT | DL TAR   | UL TAR          | UL IN           | UL OUT |         |   |
|                 |                  |                       |                   |                   |        |          |                 |                 |        |         |   |
|                 |                  |                       |                   |                   |        |          |                 | No Data         |        |         |   |
|                 |                  |                       |                   |                   |        |          |                 |                 |        | •       |   |
|                 | 800MHz(0)        |                       |                   |                   | _      |          |                 |                 |        |         | 5 |
|                 | Batch Setting    | Add Channels Del      | ete Channels DL O | inly UL Only View | All    |          |                 |                 |        |         |   |
|                 | NO DLF           | req ULFre             | eq Filter         | SW DL_IN          | DL_OUT | DL_TAR   | UL_TAR          | UL_IN           | UL_OUT |         |   |
|                 |                  |                       |                   |                   |        |          |                 | No Data         |        |         | • |

Filters can be added one by one, with their actual frequencies, or in batch with the same frequency, then modify the frequencies one by one before switching on. Filters cannot be turned on if they have frequency overlap.

For BDA V3, 64 filters per band (96 max for dual bands), is supported. Normally, each channel can be assigned one dedicated filter.

For:

- Filter bandwidth,
- filter switches,
- DL\_TAR, UL\_TAR (target output power)
- DL\_GAIN, UL\_GAIN (gain)

they can be left later steps to set.

| atch Se | etting Add Chann | els Delete Chan | nels DL | Only | UL Only View | All       |        |        |             |           |        |      |
|---------|------------------|-----------------|---------|------|--------------|-----------|--------|--------|-------------|-----------|--------|------|
| NO      | DLFreq           | ULFreq          | Filter  | sw   | DL_IN        | DL_OUT    | DL_TAR | UL_TAR | UL_IN       | UL_OUT    |        |      |
| 1       | 758.50000MHz     | 788.50000MHz    | 12.5KHz | OFF  | <-110.00dBm  | <-7.00dBm | 0dBm   | 0dBm   | <-110.00dBm | <-7.00dBm | Modify | Dele |
| 2       | 758.50000MHz     | 788.50000MHz    | 12.5KHz | OFF  | <-110.00dBm  | <-7.00dBm | 0dBm   | 0dBm   | <-110.00dBm | <-7.00dBm | Modify | Dele |
| 3       | 758.50000MHz     | 788.50000MHz    | 12.5KHz | OFF  | <-110.00dBm  | <-7.00dBm | 0dBm   | 0dBm   | <-110.00dBm | <-7.00dBm | Modify | Dele |
| 4       | 758.50000MHz     | 788.50000MHz    | 12.5KHz | OFF  | <-110.00dBm  | <-7.00dBm | 0dBm   | 0dBm   | <-110.00dBm | <-7.00dBm | Modify | Dele |
| 5       | 758 50000        | IHz             | 12.5KHz | OFF  | <-110.00dBm  | <-7.00dBm | 0dBm   | 0dBm   | <-110.00dBm | <-7.00dBm | Modify | Dele |
| 6       | /58.50000        | IHz             | 12.5KHz | OFF  | <-110.00dBm  | <-7.00dBm | 0dBm   | 0dBm   | <-110.00dBm | <-7.00dBm | Modify | Dele |
| 7       | Save             | Cancel IHz      | 12.5KHz | OFF  | <-110.00dBm  | <-7.00dBm | 0dBm   | 0dBm   | <-110.00dBm | <-7.00dBm | Modify | Dele |
| 8       | 758.50000MHz     | 788.50000MHz    | 12.5KHz | OFF  | <-110.00dBm  | <-7.00dBm | 0dBm   | 0dBm   | <-110.00dBm | <-7.00dBm | Modify | Dele |

If user intended to use BDA's commissioning tool, the "control channel" has to be assigned.

For voice channels can select "voice", or just leave it as blank, it is for reference only.

| mba    |         |           | Address              | Test         | lest      |              |           |      |                     |              |        |             |        |        |  |
|--------|---------|-----------|----------------------|--------------|-----------|--------------|-----------|------|---------------------|--------------|--------|-------------|--------|--------|--|
|        |         | No. of Cl | h. (from Donor Site) | 10           |           |              |           | N    | lo. of Filter (Prog | rammed in BI | 0A) 8  |             |        |        |  |
|        |         |           |                      |              |           |              |           |      |                     |              |        |             |        |        |  |
|        | 700MHz  | z(8)      |                      |              |           |              |           |      | >                   | <            |        |             |        |        |  |
|        | Batch S | Setting   | Add Channels         |              |           |              |           |      |                     |              |        |             |        |        |  |
|        |         |           |                      |              | * Descrip | otion        |           | ~    |                     |              |        |             |        |        |  |
| Jenlen | DL      | L_IN      | DL_OUT               |              |           |              |           |      |                     | _AGC         | UL_AGC | Description |        |        |  |
|        | <-110.  | .00dBm    | <-7.00dBm            |              |           | Voice        | -         |      |                     | N/A          | N/A    |             | Modify | Delete |  |
|        | <-110.  | .00dBm    | <-7.00dBm            |              |           | Custom       |           |      |                     | N/A          | N/A    |             | Modify | Delete |  |
|        | <-110.  | .00dBm    | <-7.00dBm            |              |           | oustoin      |           |      |                     | N/A          | N/A    |             | Modify | Delete |  |
|        | <-110.  | .00dBm    | <-7.00dBm            | 0dBm         | 0dBm      | <-110.00dBm  | <-7.00dBm | 60dB | 60dB                | N/A          | N/A    |             | Modify | Delete |  |
|        | <-110.  | .00dBm    | <-7.00dBm            | 0dBm         | 0dBm      | <-110.00dBm  | <-7.00dBm | 60dB | 60dB                | N/A          | N/A    |             | Modify | Delete |  |
|        | <-110.  | .00dBm    | <-7.00dBm            | 0dBm         | 0dBm      | <-110.00dBm  | <-7.00dBm | 60dB | 60dB                | N/A          | N/A    |             | Modify | Delete |  |
|        | <-110.  | .00dBm    | <-7.00dBm            | 0dBm         | 0dBm      | <-110.00dBm  | <-7.00dBm | 60dB | 60dB                | N/A          | N/A    |             | Modify | Delete |  |
|        | <-110.  | .00dBm    | <-7.00dBm            | 0dBm         | 0dBm      | <-110.00dBm  | <-7.00dBm | 60dB | 60dB                | N/A          | N/A    |             | Modify | Delete |  |
|        | •       |           |                      |              |           |              |           |      |                     |              |        |             |        |        |  |
|        | 800MHz  | z(0)      |                      |              |           |              |           |      |                     |              |        |             |        |        |  |
|        | Batch S | Setting   | Add Channels         | Delete Chanr | nels DL ( | Only UL Only | View All  |      |                     |              |        |             |        |        |  |
|        |         |           |                      |              |           |              |           |      |                     |              |        |             |        |        |  |

# 3.3 ISOLATION TEST

Comba recommends users always apply manual isolation test, aside from the isolation test from BDA.

| < Home            | 700MHz                               |                                |                                                 |                         |                        | Test All    |
|-------------------|--------------------------------------|--------------------------------|-------------------------------------------------|-------------------------|------------------------|-------------|
| Device ^          |                                      |                                |                                                 |                         |                        |             |
| Overview          | Frequency                            | Noise Floor                    | Recieved Pilot Strength                         | Isolation               | Max Gain Allowed       | Actions     |
| ज़्ला Channels    | 769.00000MHz                         | -120dBm                        | -120                                            | 127                     | 79                     | Modify Test |
|                   | 770.00000MHz                         | -120dBm                        | -120                                            | 127                     | 79                     | Modify Test |
|                   | 771.00000MHz                         | -119.28dBm                     | -120                                            | 127                     | 79                     | Modify Test |
| 🛒 Commission      | 772.00000MHz                         | -119.78dBm                     | -89                                             | 99                      | 79                     | Modify Test |
| 펮 Isolation Check | 773.00000MHz                         | -120dBm                        | -120                                            | 127                     | 79                     | Modify Test |
| 🖨 Management 🛛 👋  | 774.00000MHz                         | -120dBm                        | -120                                            | 127                     | 79                     | Modify Test |
|                   | 775.00000MHz                         | -119.28dBm                     | -119                                            | 127                     | 79                     | Modify Test |
|                   | The minimal isolation detected is 99 | dB,the max gain allowed is 79d | /B,or if you have manual test result,you can pu | t it in the table below | v and selecte "manual" |             |
|                   | Frequency                            | Isolation                      | Max gain allowed                                |                         | Use manual or auto     | Actions     |
|                   | 769.00000MHz                         | 120dB                          | 120dB                                           |                         | Manual                 | Modify      |

BDA provides 7 frequencies from 700MHz downlink and 11 frequencies from 800MHz that the users can modify and test the isolation for all these frequencies in a batch (by default, they are 1MHz apart).

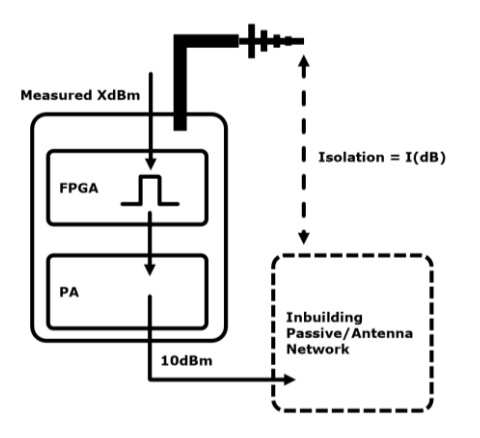

Diagram: BDA Isolation Detection Mechanism

I = 10 - X

For example: X is measured -90dBm I = 10 - (-90) = 10 + 90 = 100dB

If Auto is selected, BDA will use the Lowest Isolation/Max Gain Allowed to limit BDA gains.

| Frequency    | Noise Floor | Recieved Pilot Strength | Isolation | Max Gain Allowed | Actions     |
|--------------|-------------|-------------------------|-----------|------------------|-------------|
| 769.00000MHz | -120dBm     | -120                    | 127       | 79               | Modify      |
| 770.00000MHz | -120dBm     | -120                    | 127       | 79               | Modify Test |
| 771.00000MHz | -119.28dBm  | -120                    | 127       | 79               | Modify Test |
| 772.00000MHz | -119.78dBm  | -89                     | 99        | 79               | Modify Test |
| 773.00000MHz | -120dBm     | -120                    | 127       | 79               | Modify Test |
| 774.00000MHz | -120dBm     | -120                    | 127       | 79               | Modify Test |
| 775.00000MHz | -119.28dBm  | -119                    | 127       | 79               | Modify Test |

The minimal isolation detected is 99dB, the max gain allowed is 79dB, or if you have manual test result, you can put it in the table below and selecte "manual"

| Frequency | Isolation | Max gain allowed | Use manual or auto | Actions |
|-----------|-----------|------------------|--------------------|---------|
|           |           |                  | Auto               | Modify  |

# If users try to use manual results to overwrite the auto results, just select manual and put manual test results.

| Frequency    | Noise Floor | Recieved Pilot Strength | Isolation | Max Gain Allowed | Actions     |
|--------------|-------------|-------------------------|-----------|------------------|-------------|
| 769.00000MHz | -120dBm     | -120                    | 127       | 79               | Modify Test |
| 770.00000MHz | -120dBm     | -120                    | 127       | 79               | Modify Test |
| 771.00000MHz | -119.28dBm  | -120                    | 127       | 79               | Modify Test |
| 772.00000MHz | -119.78dBm  | -89                     | 99        | 79               | Modify Test |
| 773.00000MHz | -120dBm     | -120                    | 127       | 79               | Modify Test |
| 774.00000MHz | -120dBm     | -120                    | 127       | 79               | Modify Test |
| 775.00000MHz | -119.28dBm  | -119                    | 127       | 79               | Modify Test |

The minimal isolation detected is 99dB, the max gain allowed is 79dB, or if you have manual test result, you can put it in the table below and selecte "manual"

| Frequency    | Isolation | Max gain allowed | Use manual or auto | Actions |
|--------------|-----------|------------------|--------------------|---------|
| 769.00000MHz | 120dB     | 120dB            | Manual             | Modify  |

BDA will always measure the noise floor first before sending out pilot for isolation test.

If there is power measured (actual signal or interferences) and it is higher than the <Noise Floor TH (Isolation Test)> in the advanced settings page, system will prompt a failure just for this frequency. But users can still proceed with other frequencies and get an isolation result.

Users can adjust the threshold, based on the actual off-the-air spectrum situation.

| Comba                                                                                                    | OSC_T2(min)                                                                                                    | 10                                            | Modify                        |
|----------------------------------------------------------------------------------------------------|----------------------------------------------------------------------------------------------------|-----------------------------------------------|-------------------------------|
|                                                                                                    | OSC_T2_CycleNum                                                                                                   | 12                                            | Modify                        |
| < Home                                                                                                    | DL700M Last Isolation Mea.                                                                                        | 127dB                                         |                               |
| Device ^                                                                                                    | DL800M Last Isolation Mea.                                                                                        | 127dB                                         |                               |
| 📋 Overview                                                                                                    | Oscillation Shutdown(700MHz)                                                                                      | •                                             | Modify                        |
| ाल Channels                                                                                                    | Oscillation Shutdown(800MHz)                                                                                      | •                                             | Modify                        |
|                                                                                                    | Oscillation Gain Reduction(700MHz)                                                                                | •                                             | Modify                        |
| Commissioning                                                                                                    | Oscillation Gain Reduction(800MHz)                                                                                | •                                             | Modify                        |
| Commission                                                                                                    |                                                                                                    |                                               |                               |
| Isolation Check                                                                                                    |                                                                                                    |                                               |                               |
|                                                                                                    | Name                                                                                                    | Value                                         | Actions                       |
| 🛱 Management 🛛 🔿                                                                                                    | Name DT Input Level                                                                                               | -120dBm                                       | Actions                       |
| Management ^ Anagement ^                                                                                                    | Name DT Input Level DT ANT Disconnection ALarm TH                                                                 | -120dBm<br>-90dBm                             | Actions                       |
| <ul> <li>Management ^</li> <li>Firmware Upgrade</li> <li>Device Information</li> </ul>                                                                                        | Name       DT Input Level       DT ANT Disconnection ALarm TH       DT ANT Disconnection Alarm                    | -120dBm<br>-90dBm                             | Actions Modify Modify         |
| <ul> <li>Management</li> <li>              Firmware Upgrade      </li> <li>             Device Information         </li> <li>             User Management         </li> </ul> | Name DT Input Level DT ANT Disconnection ALarm TH DT ANT Disconnection Alarm                                      | -120dBm<br>-90dBm                             | Actions Modify Modify         |
| <ul> <li>Management</li> <li>Firmware Upgrade</li> <li>Device Information</li> <li>User Management</li> <li>User Management</li> <li>Network</li> </ul>                       | Name DT Input Level DT ANT Disconnection ALarm TH DT ANT Disconnection Alarm Name                                 | Value<br>-120dBm<br>-90dBm<br>S<br>Value      | Actions Modify Modify Actions |
| <ul> <li>Management </li> <li>Firmware Upgrade</li> <li>Device Information</li> <li>User Management'</li> <li>User Management'</li> <li>Network</li> <li>Tools</li> </ul>     | Name DT Input Level DT ANT Disconnection ALarm TH DT ANT Disconnection Alarm Name Noise Floor TH (Isolation Test) | Value<br>-120dBm<br>-90dBm<br>Value<br>-90dBm | Actions Modify Actions Modify |

The Max Gain allowed to use for both Downlink and Uplink follows the rule:

• Max Gain = Isolation - 20dB

For example: if Isolation is 90dB, then the Max Gain will be limited at 70dB.

The Max gain can be found in the channels page from each channel.

# 3.4 BDA TARGET POWER AND GAIN SETTINGS

Before turning ON the BDA, it is highly recommended to calculate DL / UL Target Output Power and DL/UL Gain.

And learn the methods BDA provides to set up the Target Output Power and Gain.

Note: It is always viable to use external physical attenuators to adjust the power / gain.

#### **Power Control**

| Comba            | Device / Overview               | Parameter Direct E               | dit 🗹                      |                   |               | admin , |
|------------------|---------------------------------|----------------------------------|----------------------------|-------------------|---------------|---------|
| < Home           | BDA Overview External / Dry Cor | tact ALM Internal Charger Status | External Annunciator Panel | Advanced Settings |               |         |
| Device ^         | Name                            | DL 700                           | UL 700                     | UL 800            | DL 800        | Actions |
| Overview         | Frequency Bands                 | DL [758, 775]                    | UL [788, 805]              | UL [806, 824]     | DL [851, 869] |         |
| ित्र Channels    | RF Switches                     | OFF                              | ON                         | ON                | OFF           | Modify  |
|                  | P_in(Composite)                 | <-90dBm                          | <-90dBm                    | <-90dBm           | <-90dBm       |         |
| Commissioning ~  | P_out(Composite)                | <0dBm                            | <0dBm                      | <0dBm             | <0dBm         |         |
| 🕼 Management 🛛 👋 | Target Output Power             | 33dBm                            | 27dBm                      | 27dBm             | 33dBm         | Modify  |
|                  | Input ATT                       | 0dB                              | 0dB                        | 0dB               | 0dB           | Modify  |
|                  | Output ATT                      | 0dB                              | 0dB                        | 0dB               | 0dB           | Modify  |

Target Output Power: Wideband ALC to limit the output power.

21-33dBm tunable for Downlink and 21-27dBm tunable for Uplink. It will not reduce the total usable gain.

**Output ATT:** Wideband attenuators 0-20dBm tunable for both Downlink and Uplink. When this ATT is set >10dB, it may not maintain the same attenuation to noise floor (a worse noise figure, which, an external same value external attenuator could approach a better result regarding the noise figure). Setting this Output ATT will reduce the maximum available gain accordingly. For example, Output ATT = 10dB, the Max Gain in the channel page will display as 80dB. (90dB - 10dB)

|                 | 700MHz(8    | )               |           |            |             |              |        |        |             |           |         |     |             |
|-----------------|-------------|-----------------|-----------|------------|-------------|--------------|--------|--------|-------------|-----------|---------|-----|-------------|
| Overview        | Batch Setti | ing Add Channel | ls Delete | e Channel: | s DL Only   | UL Only View | / All  |        |             |           |         |     |             |
| ज़्रा Channels  |             |                 |           |            |             |              | _      | _      |             |           |         |     |             |
| E Commissioning | ۶d          | ULFreq          | Filter    | sw         | DL_IN       | DL_OUT       | DL_TAR | UL_TAR | UL_IN       | UL_OUT    | DL_GAIN | U   |             |
| A Management V  | 0MHz        | 788.50000MHz    | 12.5KHz   | OFF        | <-110.00dBm | <-7.00dBm    | 0dBm   | 0dBm   | <-110.00dBm | <-7.00dBm | 60dB    | Mod | lify Delete |
| Management      | 0MHz        | 788.50000MHz    | 12.5KHz   | OFF        | <-110.00dBm | <-7.00dBm    | 0dBm   | 0dBm   | <-110.00dBm | <-7.00dBm | 60dB    | Mod | ify Delete  |
|                 | 0MHz        | 788.50000MHz    | 12.5KHz   | OFF        | <-110.00dBm | <-7.00dBm    | 0dBm   | 0dBm   | <-110.00dBm | <-7.00dBm | 60dB    | Mod | ify Delete  |
|                 | 0MHz        | 788.50000MHz    | 12.5KHz   | OFF        | <-110.00dBm | <-7.00dBm    | 0dBm   | 0dBm   | <-110.00dBm | <-7.00dBm | 60dB    | Mod | ify Delete  |
|                 | 0MHz        | 788.50000MHz    | 12.5KHz   | OFF        | <-110.00dBm | <-7.00dBm    | 0dBm   | 0dBm   | <-110.00dBm | <-7.00dBm | 60dB    | Mod | ify Delete  |
|                 | 0MHz        | 788.50000MHz    | 12.5KHz   | OFF        | <-110.00dBm | <-7.00dBm    | 0dBm   | 0dBm   | <-110.00dBm | <-7.00dBm | 60dB    | Mod | ify Delete  |
|                 | 0MHz        | 788.50000MHz    | 12.5KHz   | OFF        | <-110.00dBm | <-7.00dBm    | 0dBm   | 0dBm   | <-110.00dBm | <-7.00dBm | 60dB    | Mod | ify Delete  |
|                 | OMHz        | 788.50000MHz    | 12.5KHz   | OFF        | <-110.00dBm | <-7.00dBm    | 0dBm   | 0dBm   | <-110.00dBm | <-7.00dBm | 60dB    | Mod | ify Delete  |
|                 | 4           |                 |           |            |             |              |        |        |             |           |         |     | )           |
|                 | 800MHz(0    | )               |           |            |             |              |        |        |             |           |         |     |             |

**DL\_TAR, UL\_TAR:** The Output ALC per Channel in the FPGA/Digital Domain. (Downlink 0-33dBm, Uplink 0-27dBm). It can be set individually and differently.

This is the most common way to set output limits at per channel base.

# **Gain Control**

| Comba         |    | No. of          | Ch. (from Donor Sit | e) 10        |           |              |             |         | No. of Filter (P | rogrammed in   | BDA) 8 |             |        |        |
|---------------|----|-----------------|---------------------|--------------|-----------|--------------|-------------|---------|------------------|----------------|--------|-------------|--------|--------|
| < Home        | (  |                 |                     |              |           |              |             |         |                  |                |        |             |        |        |
| Device ^      | 70 | 0MHz(8)         |                     | D.L. OL      |           |              |             |         |                  |                |        |             |        |        |
| Overview      |    | Batch Setting   | Add Channels        | Delete Chanr | heis DL ( | Only UL Only | View All    |         |                  |                |        |             |        |        |
| ፵ Channels    |    | DL_IN           | DL_OUT              | DL_TAR       | UL_TAR    | UL_IN        | UL_OUT      | DL_GAIN | UL_GAIN          | DL_AGC         | UL_AGC | Description |        |        |
| Commissioning |    | <-110.00dBm     | <-7.00dBm           | 0dBm         | 0dBm      | <-110.00dBm  | <-7.00dBm   | 60dB    | 60dB             | N/A            | N/A    | -           | Modify | Delete |
| ✿ Management  |    | <-110.00dBm     | <-7.00dBm           | 0dBm         | 0dBm      | <-110.00dBm  | <-7.00dBm   | 60dB    | 60dB             | N/A            | N/A    | -           | Modify | Delete |
|               |    | <-110.00dBm     | <-7.00dBm           | 0dBm         | 0dBm      | <-110.00dBm  | <-7.00dBm   | 60dB    | 60dB             | N/A            | N/A    |             | Modify | Delete |
|               |    | <-110.00dBm     | <-7.00dBm           | 0dBm         | 0dBm      | <-110.00dBm  | <-7.00dBm   | 60dB    | 0                |                |        | -           | Modify | Delete |
|               |    | <-110.00dBm     | <-7.00dBm           | 0dBm         | 0dBm      | <-110.00dBm  | <-7.00dBm   | 60dB    | must be          | between 60 and | 1 90   | -           | Modify | Delete |
|               |    | <-110.00dBm     | <-7.00dBm           | 0dBm         | 0dBm      | <-110.00dBm  | <-7.00dBm   | 60dB    | Sa               | ve Canc        | el     | -           | Modify | Delete |
|               |    | <-110.00dBm     | <-7.00dBm           | 0dBm         | 0dBm      | <-110.00dBm  | <-7.00dBm   | 60dB    | 60dB             | N/A            | N/A    |             | Modify | Delete |
|               |    | <-110.00dBm     | <-7.00dBm           | 0dBm         | 0dBm      | <-110.00dBm  | <-7.00dBm   | 60dB    | 60dB             | N/A            | N/A    | -           | Modify | Delete |
|               |    |                 |                     |              |           |              |             |         |                  |                |        |             |        | ,      |
|               | 80 | OMHz(0)         | Add Channels        | Delete Char  |           |              | ) Court All |         |                  |                |        |             |        |        |
|               |    | Batteri Setting | Add Channels        | Delete Chanr | DLC       |              | View All    |         |                  |                |        |             |        |        |
|               |    | NO DL           | Freq                | ULFreq       | Filter    | SW DL_I      | N DL_       |         | TAR UL_1         | TAR            | UL_IN  | UL_OUT      |        |        |

**DL\_GAIN / UL GAIN:** 30dB range (below the max gain), for both Downlink and Uplink. This is adjusted in the FPGA / Digital Domain. It can be set individually for each of the filters.

| Comba           | Ξ | Device /        | Overview             | Parameter Direct Ec             | dit 🗹                      |                   |               | admin 🗸 |
|-----------------|---|-----------------|----------------------|---------------------------------|----------------------------|-------------------|---------------|---------|
| < Home          | В | DA Overview     | External / Dry Conta | act ALM Internal Charger Status | External Annunciator Panel | Advanced Settings |               |         |
| Device ^        |   | Name            |                      | DL 700                          | UL 700                     | UL 800            | DL 800        | Actions |
| Overview        |   | Frequency Bands |                      | DL [758, 775]                   | UL [788, 805]              | UL [806, 824]     | DL [851, 869] |         |
| Chappele        |   | RF Switches     |                      | OFF                             | ON                         | ON                | OFF           | Modify  |
|                 |   | P_in(Compos     | site)                | <-90dBm                         | <-90dBm                    | <-90dBm           | <-90dBm       |         |
| Commissioning   |   | P_out(Compo     | osite)               | <0dBm                           | <0dBm                      | <0dBm             | <0dBm         |         |
| 🛒 Commission    |   | Target Outpu    | t Power              | 33dBm                           | 27dBm                      | 27dBm             | 33dBm         | Modify  |
| Isolation Check |   | Input ATT       |                      | 0dB                             | 0dB                        | 0dB               | 0dB           | Modify  |
| 🔅 Management    |   | Output ATT      |                      | 0dB                             | 0dB                        | 0dB               | 0dB           | Modify  |

**Input ATT:** 0-30dB attenuation for the input side for both Downlink and Uplink. It is wideband ATT will affect all filters. Setting this Input ATT will reduce the maximum available gain accordingly. For example, Input ATT = 20dB, the Max Gain in the channel page will display as 70dB. (90dB - 20dB)

| Comba                                 | Return Loss           |           |                 |         |      |     |        |         |  |  |
|---------------------------------------|-----------------------|-----------|-----------------|---------|------|-----|--------|---------|--|--|
| <\$ Home                              | Return Loss TH        |           |                 |         |      |     | ×      |         |  |  |
|                                       |                       | Setting 1 |                 |         |      |     |        |         |  |  |
| 💻 Device 💦                            |                       |           | DL Gain Limit(7 | '00MHz) | 90dB | ~   |        |         |  |  |
|                                       | Name                  |           |                 | l       |      |     |        | Actions |  |  |
| 📋 Overview                            |                       |           |                 |         | 90dB |     |        |         |  |  |
|                                       | NetProtect Swtich     |           | Save            |         |      |     |        | Modify  |  |  |
| Channels                              | PA OFF Delay          |           |                 | _       | OOGD |     |        | Modify  |  |  |
| Commissioning                         | DA Dratastian Switch  | OFF       |                 | 40dB    |      |     | Made   |         |  |  |
|                                       | PA Protection Switch  |           | OFF             |         |      |     |        | Modify  |  |  |
| Commission                            |                       |           |                 |         |      |     |        |         |  |  |
|                                       |                       |           |                 |         | _    |     | _      |         |  |  |
|                                       | Name                  |           | Value           | Value   |      |     |        | Actions |  |  |
| 🌣 Management                          | UL Gain Limit         |           | 65dB            | 65dB    |      |     |        | Modify  |  |  |
| · · · · · · · · · · · · · · · · · · · |                       |           |                 |         |      |     |        |         |  |  |
|                                       | DL Gain Limit(700MHz) | 90dB      | 90dB            |         |      |     | Modify |         |  |  |
|                                       | DL Gain Limit(800MHz) | 90dB      | 90dB            |         |      |     | Modify |         |  |  |
| Device Information                    |                       |           |                 |         |      |     |        |         |  |  |
|                                       |                       |           |                 |         |      |     |        |         |  |  |
| 💄 User Management                     | LNA1_BYPASS           | OFF       | OFF             |         |      | OFF |        | OFF     |  |  |
| ⊡ Network                             | LNA2_BYPASS           | OFF       | ON              | ON      |      | ON  |        | OFF     |  |  |

Another Gain Control BDA provides is done by bypassing the LNAs. LNA are the amplifiers from the front end. BDA provides three stages: 40dB, 65dB, 90dB. For both Downlink and Uplink individually. After set in the Advanced Settings page. The Gain Limit status can be found on the Overview page.

- When setting 65dB gain limit, LNA2\_BYPASS will be ON
- When setting 40dB gain limit, both LNA2\_BYPASS and LNA1\_BYPASS will be ON.

When a system input power / target output power can work with Max 65dB gain or 40dB, setting Gain Limit (LNA Bypass) is recommended. This usually results in a better Noise Figure.

# Example for using different gain settings:

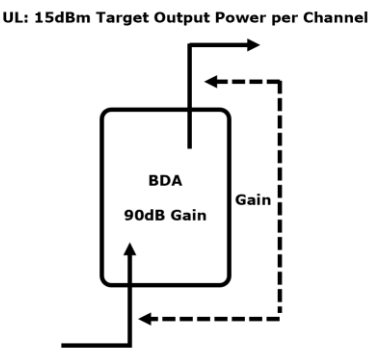

4 different ways to set the gain:

- 1. Set 90dB gain, rely on BDA Output ALC and Input AGC.
- 2. Set 65dB gain, 25dB ATT in the channel page for each channel.
- 3. Set 65dB gain, set wideband 25dB Input ATT.
- 4. Set 65dB gain limit for Uplink.

From Noise Figure Performance: 4 (best) > 3 > 2 > 1

-30dBm ~ -50dBm Uplink input

# 3.5 DECIDING DL TARGET OUTPUT POWER / GAIN

A typical way is to reserve power for each channel based on the channel counts and calculate the target output power per channel. The following table calculates the results.

| Channel Counts | BDA Output | Back Off | Per Channel Power |  |  |
|----------------|------------|----------|-------------------|--|--|
| 2              | 33dBm      | 3dB      | 30dBm             |  |  |
| 4              | 33dBm      | 6dB      | 27dBm             |  |  |
| 8              | 33dBm      | 9dB      | 24dBm             |  |  |
| 16             | 33dBm      | 12dB     | 21dBm             |  |  |
| 32             | 32 33dBm   |          | 18dBm             |  |  |
| 64             | 33dBm      | 18dB     | 15dBm             |  |  |

Refer to the Power Control Section to set the Output Power Limit.

Both setting DL\_TAR to the calculated Per Channel Power or leave them as Max (33dBm) are common, based on the character for Downlink inputs are normally around same level.

Gain is decided based on the input power and target output power.

Measure control channel power at the BDA input (Available in BDA Commission Guide), then:

• Gain = Target Output Power – Input Power

Other scenarios, may require fine tuning the DL Target Output Power/Gain:

- 1. Too much power that bleeds to the building exterior: Turn down the gain / Output Target Power.
- Per Channel Power from this table is not enough to provide the appropriate coverage. This could possibly be resulted from poor design. Users need to use higher gain / DL\_TAR than normal to meet the coverage requirements.
- 3. Sometimes, the BDA coverage cannot provide appropriate dominance over external off-the-air signal from the donor site and causes TDI problems. The BDA per Channel Power / Gain needs to be re-evaluated and some other solutions need to be considered to fix this problem.

# 3.6 DECIDING UL TARGET OUTPUT POWER

To calculate the BDA target output power, will require to calculate the "Total loss (uplink) between the BTS and BDA."

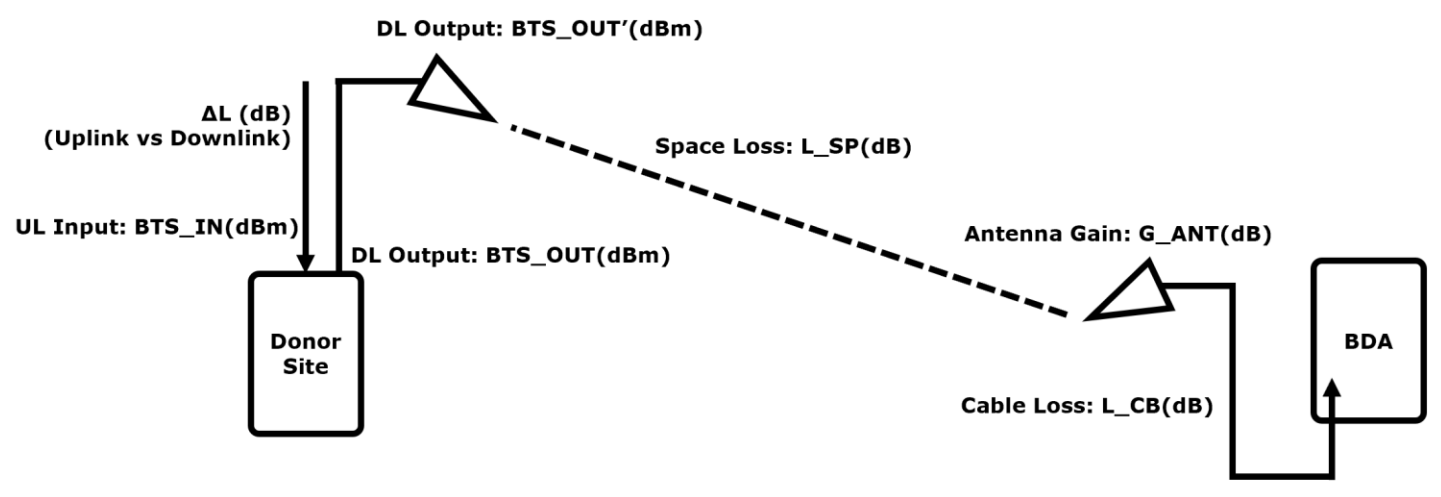

DL Input: BDA\_IN(dBm)

# Solution 1 for Total loss (uplink) between the BTS and BDA:

- Total Loss Downlink = BTS\_OUT BDA\_IN.
- Total Loss Uplink = Total Loss Downlink +  $\Delta L$

# In practical,

• if BTS\_OUT is known:

 $\Delta L$  is the difference between the gain (loss) from "BTS output to the antenna in the Downlink" vs gain (loss) from "(BTS) Antenna to BTS\_IN in the Uplink".

• if BTS\_OUT' is known:

 $\Delta L$  is gain (loss) from "(BTS) Antenna to BTS\_IN in the Uplink".

• If  $\Delta L$  could not be obtained. OdB can be used for a rough estimation.

BTS\_OUT, BTS\_OUT' or  $\Delta L$  information can be possibly acquired from Licensee or AHJ.

# Solution 2 for Total loss (uplink) between the BTS and BDA:

 Total Loss Uplink = L\_CB + G\_ANT + L\_SP + ΔL Where:
 L\_CB = BDA Donor Antenna Cable Loss, a negative number
 G\_ANT = Antenna Gain in dBd, a positive number
 L\_SP = Space Loss, calculated by distance to the Donor Site
 ΔL = (BTS) Antenna to BTS\_IN in the Uplink, use 0dB if unknown.

This will not be as accurate as solution 1, the obstacles between the Donor Site to BDA Site (trees, buildings), antenna azimuth and etc. will affect the result.

# **BTS Required Uplink Receiving Level**

This is the key information has to be obtained from Licensee / AHJs.

It could be a min level requirement such as -100dBm, or a max level requirement such as -95dBm, or a range requirement such as -85  $\sim$  -95dBm.

If min level is required = BTS\_IN

• BDA Output Min > BTS\_IN - Total Loss Uplink

If max level is required = BTS\_IN

BDA Output Max < BTS\_IN - Total Loss Uplink</li>

In this case, minimal requirement is possibly to guarantee the radio will work.

If a range is required =  $BTS_IN_Max$  and  $BTS_IN_Min$ 

• **BDA Output Max** < BTS\_IN - Total Loss Uplink, and BDA Output Min > BTS\_IN - Total Loss Uplink.

# BDA Output Max / Min has to be calculated or estimated for a proper commissioning.

# 3.7 DECIDING UL GAIN

The uplink input is a range: UL\_IN\_Max, UL\_IN\_Min (Available in BDA Commission Guide)

The gain is:

# G = BDA Output Min - UL\_IN\_MIN

If there is no BDA Output Min, then:

### G <= BDA Output Max - UL\_IN\_MIN

### 4 COMMISSIONING GUIDE

BDA's commissioning guide will lead the user to obtain key information for commissioning step by step.

| Comba                | Device / Channels            | Parameter Direct Edit |                                   | admin 🗸 | Î       |
|----------------------|------------------------------|-----------------------|-----------------------------------|---------|---------|
| < Home               | Site Management Test(8)      |                       |                                   |         |         |
| Device               | Site information             |                       |                                   | ~       | <u></u> |
| -                    | Site Name                    | Test                  | Donor Site System Type            | P25     |         |
|                      | Address                      | Test                  |                                   |         |         |
|                      | No. of Ch. (from Donor Site) | 10                    | No. of Filter (Programmed in BDA) | 8       |         |
| Jean Isolation Check |                              |                       |                                   |         |         |
| 🖨 Management 🗸 🗸     | 700MHz(8)                    |                       |                                   |         |         |

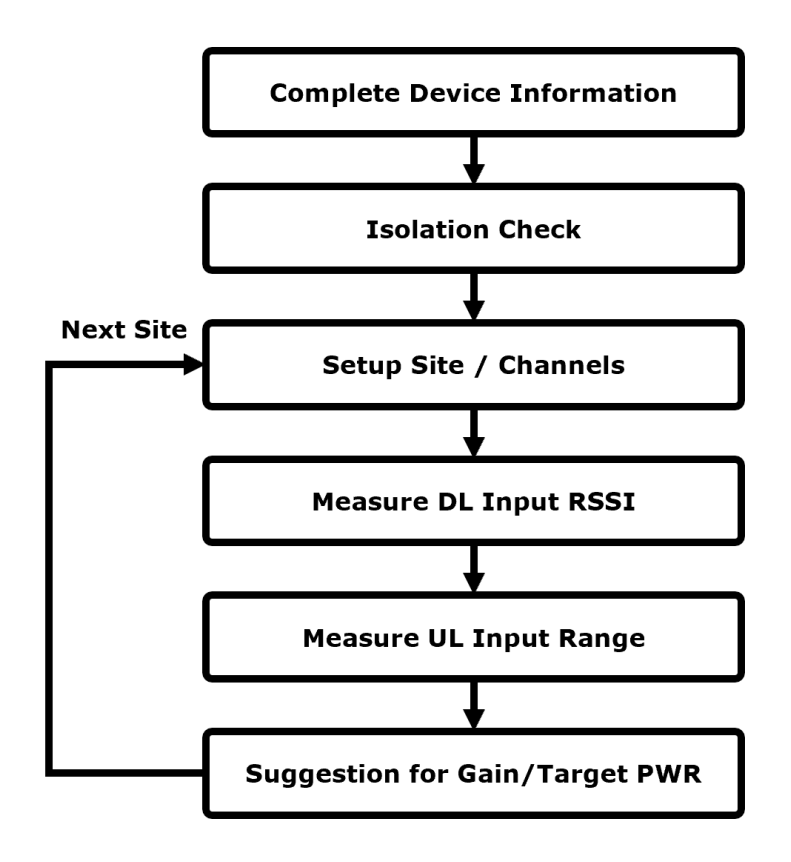

# **Steps 1: Complete Device Information**

| Comba             | 🗄 Commissioning / Commission Parameter Direct Edit 💌 admin 🗸 |                     |         |  |  |  |  |  |  |  |
|-------------------|--------------------------------------------------------------|---------------------|---------|--|--|--|--|--|--|--|
| <\$ Home          | tep 1:Device Information Setting                             |                     |         |  |  |  |  |  |  |  |
| 💻 Device 🛛 🗸      | Device Information                                           |                     |         |  |  |  |  |  |  |  |
| Commissioning     | Name                                                         | Value               | Actions |  |  |  |  |  |  |  |
| ज़्रा Commission  | Dev Info                                                     | Comba Demo BDA      | Modify  |  |  |  |  |  |  |  |
| ा Isolation Check | Latitude                                                     |                     | Modify  |  |  |  |  |  |  |  |
| Ø Management ∽    | Longitude                                                    |                     | Modify  |  |  |  |  |  |  |  |
|                   | Date/Time                                                    | 2023-04-09 21:24:37 | Modify  |  |  |  |  |  |  |  |
|                   | next                                                         |                     |         |  |  |  |  |  |  |  |

# Step 2: Isolation Check

Refer to Section 3.3 for Isolation Check details.

If isolation is done, this step can be skipped by clicking "Next".

| Comba                   | E Commission                                                                                                    | admin 🗸    |             |                         |         |                      |             |  |  |  |  |
|-------------------------|----------------------------------------------------------------------------------------------------|------------|-------------|-------------------------|---------|----------------------|-------------|--|--|--|--|
| < Home                  | Step 2:Isolation T                                                                                                    | est        |             |                         |         |                      |             |  |  |  |  |
| 💻 Device 🛛 🗸            | previous next                                                                                                    |            |             |                         |         |                      |             |  |  |  |  |
| Commissioning           | 700MHz                                                                                                    |            |             |                         |         |                      |             |  |  |  |  |
| ज़्य Commission         |                                                                                                    |            |             |                         |         |                      |             |  |  |  |  |
| ज़्य Isolation Check    | Free                                                                                                    | uency      | Noise Floor | Recieved Pilot Strength | Isolati | ion Max Gain Allowed | Actions     |  |  |  |  |
| 🖨 Management            | agement 769.0000MHz -120dBm<br>770.00000MHz -120dBm                                                                                                    |            | -120        | 127                     | 79      | Modify Test          |             |  |  |  |  |
|                         |                                                                                                    |            | -120dBm     | -120                    | 127     | 79                   | Modify Test |  |  |  |  |
|                         | 771.00                                                                                                    | 000MHz     | -119.28dBm  | -120                    | 127     | 79                   | Modify Test |  |  |  |  |
|                         | 772.00                                                                                                    | 000MHz     | -119.78dBm  | -89                     | 99      | 79                   | Modify Test |  |  |  |  |
|                         | 773.00                                                                                                    | 000MHz     | -120dBm     | -120                    | 127     | 79                   | Modify Test |  |  |  |  |
|                         | 774.00                                                                                                    | 000MHz     | -120dBm     | -120                    |         | 79                   | Modify Test |  |  |  |  |
| 775.00000MHz -119.28dBm |                                                                                                    |            |             | -119                    | 127     | 79                   | Modify Test |  |  |  |  |
|                         | The minimal isolation detected is 99dB, the max gain allowed is 79dB, or if you have manual test result you can put it in the table below and selecte "manual" |            |             |                         |         |                      |             |  |  |  |  |
|                         | Frequency Isolat                                                                                                    |            | Isolation   | Max gain allowed        |         | Use manual or auto   | Actions     |  |  |  |  |
|                         | 76                                                                                                    | 9.00000MHz | 120dB       | 120dB                   |         | Manual               | Modify      |  |  |  |  |

# Step 3: Create Site and Channels

| Comba           | E Commissioning / Commission    | Parameter Direct Edit 🛛 🧭 | admin 🗸 |
|-----------------|---------------------------------|---------------------------|---------|
| < Home          | Step 3:Site Information Setting |                           |         |
| Device V        |                                 | previous                  |         |
| Commissioning V | Export Import                   |                           |         |
| 🚯 Management    |                                 |                           |         |
|                 |                                 | Actions                   |         |
|                 |                                 | No Data                   |         |
|                 |                                 | Add Site                  |         |

In this step, user can fill in the "Site Advanced Setting."

| Comba      |        |           |                     |                    |           |                     |                        |                     |            |          |  |
|------------|--------|-----------|---------------------|--------------------|-----------|---------------------|------------------------|---------------------|------------|----------|--|
|            |        | NC        | Site Name           | Donor Site Address | No. of Ch | . (from Donor Site) | Donor Site System Type | Create Time         | Actio      | Actions  |  |
| < Home     | \<br>\ | - 1       | Test                | Test               |           | 10                  | P25 Phase 2            | 2023-04-09 21:28:45 | Modify Del | ete Next |  |
| Device ~   |        | Site Adva | nced Information    |                    |           |                     | No Suggestion          |                     |            |          |  |
|            |        |           | Name                | Value              |           |                     | No Suggestion          |                     |            |          |  |
| Management |        |           | Donor Site TX ERP   | 0dBm               |           |                     |                        |                     |            |          |  |
|            |        | D         | onor Site TX/RX De  | ta 0dB             |           |                     |                        |                     |            |          |  |
|            |        | BD        | A Donor Antenna G   | ain 0dB            |           |                     |                        |                     |            |          |  |
|            |        | в         | DA Donor Cable Lo   | ss 0dB             |           |                     |                        |                     |            |          |  |
|            |        |           | Path Loss           | 0                  |           |                     |                        |                     |            |          |  |
|            |        |           | Donor Site Max RSS  | l 0dBm             |           |                     |                        |                     |            |          |  |
|            |        |           | Donor Site Min RSS  | l 0dBm             |           |                     |                        |                     |            |          |  |
|            |        | Don       | or Site Max Noise F | loor 0dBm          |           |                     |                        |                     |            |          |  |
|            |        | Dor       | or Site Min Noise F | loor 0dBm          |           |                     |                        |                     |            |          |  |
|            |        |           | Sit                 | e Advanced Setting |           |                     |                        |                     |            |          |  |
|            |        |           |                     |                    |           |                     | Add Site               |                     |            |          |  |
|            |        |           |                     |                    |           |                     |                        |                     |            |          |  |

Refer to Section 3.6 for guidance for the parameters.

Donor Site TX ERP (dBm) is used for Solution 1 of calculating Total Loss Uplink

And BDA Donor Antenna Gain / Donor Cable Loss / Distance to Donor are used for Solution 2, fill in either one.

At least fill in Donor Site Max RSSI or Donor Site Min RSSI for a proper suggestion for the ALC/Gain settings.

Donor Site Max Noise Floor / Donor Site Min Noise Floor are only for reference purpose in this version.

| Device Site Ad                                                                                                    | Donor Site TX ERP(dBm)                    |  |
|----------------------------------------------------------------------------------------------------|-------------------------------------------|--|
| The Commissioning Commissioning Commissioning Commissioning Commissioning Commissioning Commission Commission Commis | * Donor Site TX/RX Delta(dB) 0            |  |
|                                                                                                    | * BDA Donor Antenna Gain(dB) 0            |  |
|                                                                                                    | B * BDA Donor Cable Loss(dB) 0            |  |
|                                                                                                    | * BDA Distance to Donor(Mi) Mi Loss:0dB   |  |
|                                                                                                    | Donor Site Max RSSI(dBm)     0            |  |
| De                                                                                                    | * Donor Site Min RSSI(dBm) 0              |  |
|                                                                                                    | * Donor Site Max Noise Floor(dBm/10kHz) 0 |  |
|                                                                                                    | Donor Site Min Noise Floor(dBm/10kHz)     |  |
|                                                                                                    | Submit Close                              |  |

After Site is created, click "Next" in the Site Table to complete the channel settings.

| V         1         Test         Test         10         P25 Phase 2         2023-04-09 21:28:45         Modify         Delete         Next | ſ |        | NO | Site Name | Donor Site Address | No. of Ch. (from Donor Site) | Donor Site System Type | Create Time         | Actions       |      |
|----------------------------------------------------------------------------------------------------|---|--------|----|-----------|--------------------|------------------------------|------------------------|---------------------|---------------|------|
|                                                                                                    |   | $\sim$ | 1  | Test      | Test               | 10                           | P25 Phase 2            | 2023-04-09 21:28:45 | Modify Delete | Next |

Create filters for channels (Refer to Section 3.2)

Assign Control Channel (Refer to Section 3.2) for DL RSSI measurement, then click next.

If channels are already created, go directly to the next step.

| Comba            |                        | / Commission          |              | Para      | ameter Direct Edit |           |         |                  |                |          |             |        | admin  | • |
|------------------|------------------------|-----------------------|--------------|-----------|--------------------|-----------|---------|------------------|----------------|----------|-------------|--------|--------|---|
| < Home           | Step 4:Channel Info    | rmation Setting       |              |           |                    |           |         | _                |                |          |             |        |        |   |
| Levice V         | previous               |                       |              |           |                    |           | next    |                  |                |          |             |        |        |   |
| Commissioning ~  | Site information       |                       |              |           |                    |           |         |                  |                |          |             |        |        | ~ |
| 🖨 Management 🗸 🗸 | Management Y Site Name |                       |              |           |                    |           |         | Done             | or Site System | Type P25 | Phase 2     |        |        |   |
|                  |                        | Address               | Test         |           |                    |           |         |                  |                |          |             |        |        |   |
|                  | No. of                 | Ch. (from Donor Site) | 10           |           |                    |           |         | No. of Filter (P | rogrammed in   | BDA) 5   |             |        |        |   |
|                  |                        |                       |              |           |                    |           |         |                  |                |          |             |        |        |   |
|                  | 700MHz(5)              |                       |              |           |                    |           |         |                  |                |          |             |        |        |   |
|                  | Batch Setting          | Add Channels          | Delete Chanr | nels DL ( | Only UL Only       | View All  |         |                  |                |          |             |        |        | . |
|                  | DL_IN                  | DL_OUT                | DL_TAR       | UL_TAR    | UL_IN              | UL_OUT    | DL_GAIN | UL_GAIN          | DL_AGC         | UL_AGC   | Description |        |        |   |
|                  | <-110.00dBm            | <-7.00dBm             | 0dBm         | 0dBm      | <-110.00dBm        | <-7.00dBm | 60dB    | 35dB             | N/A            | N/A      | Control     | Modify | Delete |   |
|                  | <-110.00dBm            | <-7.00dBm             | 0dBm         | 0dBm      | <-110.00dBm        | <-7.00dBm | 60dB    | 35dB             | N/A            | N/A      | Control     | Modify | Delete |   |
|                  | <-110.00dBm            | <-7.00dBm             | 0dBm         | 0dBm      | <-110.00dBm        | <-7.00dBm | 60dB    | 35dB             | N/A            | N/A      | -           | Modify | Delete |   |
|                  | <-110.00dBm            | <-7.00dBm             | 0dBm         | 0dBm      | <-110.00dBm        | <-7.00dBm | 60dB    | 35dB             | N/A            | N/A      | -           | Modify | Delete |   |
|                  | <-110.00dBm            | <-7.00dBm             | 0dBm         | 0dBm      | <-110.00dBm        | <-7.00dBm | 60dB    | 35dB             | N/A            | N/A      | -           | Modify | Delete | - |

# Step 4: DL Input RSSI Measurement

Select from the drop-down list which lists all the channels that assigned as "Control Channel", then click the "Test". BDA will read the input power for this channel and use it for DL gain calculation.

bbA will lead the input power for this channel and use it for bE gain t

The Test can be repeated if try to verify the reading.

After getting the input power, click Next.

| Comba         | Commissioning / Commission   | Parameter Direct Edit                                                                                                    | admin 🗸                                          |
|---------------|------------------------------|----------------------------------------------------------------------------------------------------|--------------------------------------------------|
| < Home        | Step 5:DL Input Test         |                                                                                                    |                                                  |
| Device        | Site information             |                                                                                                    | ~                                                |
| Commissioning | Site Name                    | Test                                                                                                    | Donor Site System Type P25 Phase 2               |
| Management    | Address                      | Test                                                                                                    |                                                  |
|               | No. of Ch. (from Donor Site) | 10                                                                                                    | No. of Filter (Programmed in BDA) 5              |
|               |                              | Frequency(MHz) Choose the frequency<br>Result(dBm) Choose the frequency<br>758.50000<br>759.50000<br>Test<br>previous next | Frequency(MHz) 758.50000 V<br>Result(dBm) -78.58 |
|               |                              |                                                                                                    | © Comba all right reserved                       |

#### Steps 5: Uplink Input Range Measurement

| Comba            | No. of Ch. (from Donor Site) 10                 | No. of Filte     | er (Programmed in BDA) 5 | -                            |
|------------------|-------------------------------------------------|------------------|--------------------------|------------------------------|
| < Home           |                                                 |                  |                          |                              |
| 💻 Device 🛛 🗸     | DL Input Freq(MHz)                              | 769.00625 Modify | l.                       |                              |
| Commissioning V  | UL Input Freq(MHz)                              | N/A              |                          |                              |
| 🖨 Management 🛛 👋 | * Transmitting Power from test device(dBm)      | 0                |                          |                              |
|                  | * Transmitting Power Radio (for reference)(dBm) | 35               |                          |                              |
|                  | UL Input min(dBm)                               | N/A              |                          |                              |
|                  | UL Input max(dBm)                               | N/A              |                          |                              |
|                  | Current Measurement(dBm)                        |                  |                          |                              |
|                  | UL min. Input TH(dBm)                           | -110.00 Modify   |                          |                              |
|                  |                                                 | Test             |                          |                              |
|                  |                                                 | Test             |                          |                              |
|                  |                                                 | previous         |                          |                              |
|                  |                                                 |                  |                          | © Comba all right reserved 🚽 |

In this step, users need to use a signal source to walk the whole building to determine the UL Input Range.

- Setup the test frequency, this needs to input a DL frequency, and UL frequency will populate in the next line. The UL frequency is the actual frequency user will use to test the input range.
- Set the Transmission Power from the Signal Source the user will use to test the UL Input Range
- Set the Actual Radio RX Power, 35dBm is a common number. The system needs to compensate the difference between Actual Radio RX Power and Test Signal Source's Power when calculating the Input Range.
- Double Check the UL Min. Input TH: this is used to judge if the Signal Source is turned off during the walking test. Set a number higher than the noise floor (but should be lower than the min input)

Then click Test, the BDA will be in UL Input Range Test Mode. It will record all inputs and pick the Max Input and Min Input for the final calculation.

When the walking is done. Click to exit the test mode and click next for next step.

| DL Input Freq(MHz)                              | 769.00625            | Modify  |
|-------------------------------------------------|----------------------|---------|
| UL Input Freq(MHz)                              | 799.00625            |         |
| * Transmitting Power from test device(dBm)      |                      |         |
| ' Transmitting Power Radio (for reference)(dBm) |                      |         |
| UL Input min(dBm)                               | N/A                  |         |
| UL Input max(dBm)                               | N/A                  |         |
| Current Measurement(dBm)                        | -110                 |         |
| UL min. Input TH(dBm)                           | -110.00              | Modify  |
|                                                 | Click here to stop t | ne test |
|                                                 | previous             | next    |

# Step 6: Select Loss, confirming results from previous steps

This page will let the user select solution 1 (UL Space Loss 1) or solution 2 (UL Space Loss 2) to be used for final calculation and display the DL Input Power, UL Input Range.

Click Next for the next step.

| Name                  | Value     | Note                                                         |
|-----------------------|-----------|--------------------------------------------------------------|
| UL Space Loss 1       | 78.58dB   | From Donor Site TX Power and BDA receiving level (Preferred) |
| UL Space Loss 2       | 0dB       | From Donor Antenna Gain, Cable Loss, and Free Space Loss     |
| Selected Loss(dB)     | 78.58     | Choose                                                       |
| UL Input min          | -120dBm   |                                                              |
| UL Input max          | -120dBm   |                                                              |
| Control Channel Input | -78.58dBm |                                                              |

| previous | next |
|----------|------|
|----------|------|

# Step 7: Results

This table recommends:

- DL Target Output / DL Gain
- UL Target Output / UL Gain

Refer to Section  $3.4 \sim 3.7$  for details.

If there is another site to commission, click "Commission a new site" or click "Finish" to exit.

| Name                     | Suggested Value |
|--------------------------|-----------------|
| DL Target Output(700MHz) | 27dBm           |
| DL Gain(700MHz)          | 90dB            |
| DL Target Output(800MHz) | 33dBm           |
| DL Gain(800MHz)          | 90dB            |
| UL Target Output         | 0dBm            |
| UL Gain                  | 0dB             |

previous commission a new site finish

# **5** OTHER SETTINGS

# 5.1 FILTER TEMPLATES

Users can select High Rejection Filters or Low Delay Filters set. See below table for their specifications

|                                                           | Device Information                                                                                                    | Parameter Direc                                                                                     | E Management / Device Information Parameter Direct Edit      ✓ |                                                                                                    |  |  |  |  |  |
|-----------------------------------------------------------|----------------------------------------------------------------------------------------------------|----------------------------------------------------------------------------------------------------|----------------------------------------------------------------|----------------------------------------------------------------------------------------------------|--|--|--|--|--|
| Home                                                      | Device Info                                                                                                    |                                                                                                    |                                                                |                                                                                                    |  |  |  |  |  |
| l Device 🗸                                                | Name                                                                                                    |                                                                                                    | Value                                                          | Actions                                                                                                    |  |  |  |  |  |
| Commissioning                                             | Dev Info                                                                                                    |                                                                                                    | Comba Demo BDA                                                 | Modify                                                                                                    |  |  |  |  |  |
| Management ^                                              | Serial Num                                                                                                    |                                                                                                    | AA12345678                                                     |                                                                                                    |  |  |  |  |  |
|                                                           | Dev ID                                                                                                    |                                                                                                    | 0                                                              |                                                                                                    |  |  |  |  |  |
| Device Information                                        | Site ID                                                                                                    |                                                                                                    | 0000000                                                        | Modify                                                                                                    |  |  |  |  |  |
| U M                                                       | Dev Model                                                                                                    |                                                                                                    | BDA V3 NG                                                      | Modify                                                                                                    |  |  |  |  |  |
| User Management                                           | Device Band/Region C                                                                                                    | onfiguration                                                                                        | S0                                                             | Modify                                                                                                    |  |  |  |  |  |
| Į Network                                                 | Carrier mode                                                                                                    | L                                                                                                   | Class-A(High Rejection Filters)                                | Modify                                                                                                    |  |  |  |  |  |
| 피 Tools                                                   | Latitude                                                                                                    |                                                                                                    |                                                                | Modify                                                                                                    |  |  |  |  |  |
| ्य License                                                | Longitude                                                                                                    |                                                                                                    |                                                                | Modify                                                                                                    |  |  |  |  |  |
| Dpgrade                                                   | Date/Time                                                                                                    |                                                                                                    | 2023-04-09 22:02:03                                            | Modify                                                                                                    |  |  |  |  |  |
|                                                           | IP Address                                                                                                    |                                                                                                    | 192.168.1.101                                                  | Modify                                                                                                    |  |  |  |  |  |
|                                                           | Gataway                                                                                                    |                                                                                                    | 100,100,1,1                                                    |                                                                                                    |  |  |  |  |  |
|                                                           | Gateway                                                                                                    | Gateway                                                                                             |                                                                | Modify                                                                                                    |  |  |  |  |  |
|                                                           | System Version                                                                                                    |                                                                                                    | 192.168.1.1<br>RX11_A0AV01.00.01.06_13_1                       | Modify                                                                                                    |  |  |  |  |  |
| ter                                                       | System Version<br>Bandwidth (kHz)                                                                                                    | Delay(µs)                                                                                           | 192.108.1.1<br>RX11_A0AV01.00.01.06_13_1                       | Out-of-Band Suppressi                                                                                                    |  |  |  |  |  |
| er                                                        | System Version<br>Bandwidth (kHz)<br>12.5                                                                                                  | Delay(μs)<br>≤48                                                                                    | 192.163.1.1<br>RX11_A0AV01.00.01.06_13_1                       | Out-of-Band Suppressi<br>≥ 60dBc @ filter edge + 3                                                                                                    |  |  |  |  |  |
| ter                                                       | Bandwidth (kHz) 12.5 25                                                                                                    | Delay(μs)<br>≤48<br>≤30                                                                             | 192.163.1.1<br>RX11_A0AV01.00.01.06_13_1<br>*                  | Out-of-Band Suppressi<br>≥ 60dBc @ filter edge + 5<br>≥ 60dBc @ filter edge + 5                                                                                                    |  |  |  |  |  |
| lter<br>igh rejection Filter Set                          | Bandwidth (kHz)<br>12.5<br>25<br>75                                                                                                    | Delay(μs)<br>≤48<br>≤30<br>≤18                                                                      | 192.163.1.1<br>RX11_A0AV01.00.01.06_13_1                       | Out-of-Band Suppressi<br>$\geq$ 60dBc @ filter edge + 3<br>$\geq$ 60dBc @ filter edge + 1<br>$\geq$ 60dBc @ filter edge + 1                                                                                                    |  |  |  |  |  |
| lter<br>igh rejection Filter Set                          | Bandwidth (kHz)<br>12.5<br>25<br>75<br>75 LD                                                                                               | Delay(μs)       ≤48       ≤30       ≤18       ≤15                                                   | 192.163.1.1<br>RX11_A0AV01.00.01.06_13_1                       | Out-of-Band Suppressi<br>$\geq 60 dBc @ filter edge + 3$<br>$\geq 60 dBc @ filter edge + 1$<br>$\geq 60 dBc @ filter edge + 1$<br>$\geq 60 dBc @ filter edge + 2$                                                                                                    |  |  |  |  |  |
| lter<br>igh rejection Filter Set                          | Bandwidth (kHz)           12.5           25           75           75 LD           12.5                                                    | Delay(μs)       ≤48       ≤30       ≤18       ≤15       ≤30                                         | 192.163.1.1<br>RX11_A0AV01.00.01.06_13_1                       | Out-of-Band Suppressi<br>$\geq 60dBc @ filter edge + 3$<br>$\geq 60dBc @ filter edge + 1$<br>$\geq 60dBc @ filter edge + 1$<br>$\geq 60dBc @ filter edge + 2$<br>$\geq 60dBc @ filter edge + 6$                                                                                                    |  |  |  |  |  |
| lter<br>gh rejection Filter Set                           | Bandwidth (kHz)           12.5           25           75           75 LD           12.5           25                                       | Delay(μs)       ≤48       ≤30       ≤18       ≤15       ≤30       ≤27                               | 192.163.1.1<br>RX11_A0AV01.00.01.06_13_1                       | Out-of-Band Suppressi<br>$\geq$ 60dBc @ filter edge + 3<br>$\geq$ 60dBc @ filter edge + 1<br>$\geq$ 60dBc @ filter edge + 1<br>$\geq$ 60dBc @ filter edge + 2<br>$\geq$ 60dBc @ filter edge + 6<br>$\geq$ 60dBc @ filter edge + 7                                                                                                    |  |  |  |  |  |
| ter<br>gh rejection Filter Set                            | Bandwidth (kHz)<br>12.5<br>25<br>75<br>75 LD<br>12.5<br>25<br>37.5                                                                         | Delay(μs)       ≤48       ≤30       ≤18       ≤15       ≤30       ≤27       ≤26                     | 192.163.1.1<br>RX11_A0AV01.00.01.06_13_1  *                    | Out-of-Band Suppressi<br>$\geq$ 60dBc @ filter edge + 3<br>$\geq$ 60dBc @ filter edge + 5<br>$\geq$ 60dBc @ filter edge + 1<br>$\geq$ 60dBc @ filter edge + 2<br>$\geq$ 60dBc @ filter edge + 6<br>$\geq$ 60dBc @ filter edge + 7<br>$\geq$ 60dBc @ filter edge + 7<br>$\geq$ 60dBc @ filter edge + 7                                                                                                    |  |  |  |  |  |
| ter<br>gh rejection Filter Set<br>w Delay Filter Set      | Bandwidth (kHz)           12.5           25           75           25           75           25           37.5           37.5           50 | Delay(μs)       ≤48       ≤30       ≤18       ≤15       ≤30       ≤27       ≤26                     | 192.163.1.1 RX11_A0AV01.00.01.06_13_1  *                       | Out-of-Band Suppressi<br>$\geq 60dBc @ filter edge + 3$<br>$\geq 60dBc @ filter edge + 5$<br>$\geq 60dBc @ filter edge + 1$<br>$\geq 60dBc @ filter edge + 2$<br>$\geq 60dBc @ filter edge + 2$<br>$\geq 60dBc @ filter edge + 7$<br>$\geq 60dBc @ filter edge + 7$<br>$\geq 60dBc @ filter edge + 1$                                                                                                    |  |  |  |  |  |
| er<br>gh rejection Filter Set<br>w Delay Filter Set       | Bandwidth (kHz)           25           75           75 LD           12.5           37.5           50           75                          | Delay(μs)       ≤48       ≤30       ≤15       ≤30       ≤15       ≤26       ≤15                     | 192.163.1.1  RX11_A0AV01.00.01.06_13_1  *                      | Out-of-Band Suppressi<br>$\geq 60dBc @ filter edge + 3$<br>$\geq 60dBc @ filter edge + 1$<br>$\geq 60dBc @ filter edge + 1$<br>$\geq 60dBc @ filter edge + 2$<br>$\geq 60dBc @ filter edge + 2$<br>$\geq 60dBc @ filter edge + 7$<br>$\geq 60dBc @ filter edge + 7$<br>$\geq 60dBc @ filter edge + 7$<br>$\geq 60dBc @ filter edge + 7$<br>$\geq 60dBc @ filter edge + 1$<br>$\geq 60dBc @ filter edge + 2$ |  |  |  |  |  |
| ilter<br>ligh rejection Filter Set<br>ow Delay Filter Set | Bandwidth (kHz)           12.5           25           75           25           37.5           50           75           100               | Delay(μs)       ≤48       ≤30       ≤15       ≤30       ≤15       ≤27       ≤26       ≤15       ≤21 | 192.163.1.1 RX11_A0AV01.00.01.06_13_1 )*                       | Out-of-Band Suppressi<br>$\geq 60dBc @ filter edge + 3$<br>$\geq 60dBc @ filter edge + 5$<br>$\geq 60dBc @ filter edge + 1$<br>$\geq 60dBc @ filter edge + 2$<br>$\geq 60dBc @ filter edge + 7$<br>$\geq 60dBc @ filter edge + 7$<br>$\geq 60dBc @ filter edge + 1$<br>$\geq 60dBc @ filter edge + 2$<br>$\geq 60dBc @ filter edge + 2$<br>$\geq 60dBc @ filter edge + 2$<br>$\geq 60dBc @ filter edge + 2$ |  |  |  |  |  |

# 5.2 NETPROTECT

NetProtect<sup>TM</sup> feature shutdown the entire Uplink when there is no UL inputs therefore the BDA will generate zero noise to the donor site. It has to work together with UL Squench.

The PA OFF Delay decides the delay for Uplink to shut down when there are no UL inputs. Recommend using the default value 3s.

| Name                 | Value | Actions |
|----------------------|-------|---------|
| NetProtect Swtich    | ON    | Modify  |
| PA OFF Delay         | 3s    | Modify  |
| PA Protection Switch | OFF   | Modify  |

# 5.3 **PA PROTECTION**

PA ON = System will shut down the PA if there is PA related alarm

PA OFF (Default) = System will not shut down PA if there is PA related alarm

Refer to User Manual – Alarm.

| Name                 | Value | Actions |
|----------------------|-------|---------|
| NetProtect Swtich    | ON    | Modify  |
| PA OFF Delay         | 3s    | Modify  |
| PA Protection Switch | OFF   | Modify  |

# 5.4 **FIRMWARE UPGRADE**

| Comba              | E Management / Firmware Upgrade | Parameter Direct Edit 🛛 🗷                | admin 🖕       |
|--------------------|---------------------------------|------------------------------------------|---------------|
| < Home             | Local Upgrade                   |                                          |               |
| Device ^           |                                 |                                          |               |
| ë Overview         |                                 | Dev Model BDA V3 NG                      |               |
| ाल Channels        |                                 | System Version RX11_A0AV01.00.01.06_13_1 |               |
| Commissioning      |                                 | ⊡ Select File ⊃ Upgrade                  |               |
| 🖨 Management       |                                 |                                          |               |
| ▲ Firmware Upgrade |                                 |                                          |               |
| Device Information | Slaver Upgrade                  |                                          |               |
| 💄 User Management  |                                 | Module Info RX-1122D7W                   |               |
| ाल Network         |                                 |                                          |               |
| ाल्ल Tools         |                                 | Version MODKX1122U/WH10V0416             |               |
| j License          |                                 |                                          |               |
| 🚯 Upgrade          |                                 |                                          |               |
|                    |                                 |                                          |               |
|                    |                                 | © Comba all r                            | ight reserved |

# 5.5 ALARM LOG EXPORT

| Overview           | Digital Module Reset               | DL 700MHz PA Reset   | DL 800MHz PA Reset | Oscillation Alarm Reset |
|--------------------|------------------------------------|----------------------|--------------------|-------------------------|
| 🛒 Channels         | Alarm Log                          |                      |                    |                         |
| Commissioning V    | Export                             |                      |                    |                         |
| 🗘 Management 🗠     | Import / Export in database format |                      |                    |                         |
| 🛧 Firmware Upgrade |                                    |                      |                    |                         |
| Device Information | Export                             | Import               |                    |                         |
| 💄 User Management  | Import / Export in excel format    |                      |                    |                         |
| ज्ज् Network       | Export Configuration               | Import Configuration |                    |                         |
| 펮 Tools            |                                    |                      |                    |                         |
| ज़् License        |                                    |                      |                    |                         |
| 🚯 Upgrade          |                                    |                      |                    |                         |
|                    |                                    |                      |                    |                         |

# 5.6 LICENSE UPGRADE

Report Comba Customer Service the Serial Number and Device Identification Code.

Comba will send the Device Authorization Code to update the system.

The result will be in the last table showing the authorization status.

| Comba              | 🗉 Management / License Parameter Direct Edit 💌 admin |               |        |                    |                                          |              |      | admin 🗸 |              |                         |  |
|--------------------|------------------------------------------------------|---------------|--------|--------------------|------------------------------------------|--------------|------|---------|--------------|-------------------------|--|
| < Home             |                                                      |               |        |                    |                                          |              |      |         |              |                         |  |
| Device ^           |                                                      |               |        |                    |                                          |              |      |         |              |                         |  |
| Overview           | Name                                                 |               |        |                    | Value                                    |              |      | Actions | Actions      |                         |  |
| ज्ज़्य Channels    | Serial Num                                           |               |        |                    | AA12345678                               |              |      |         |              |                         |  |
|                    | Device Identi                                        | fication Code | •      |                    | 273D2BBD80AB                             |              |      |         |              |                         |  |
|                    | Device Authorization Time                            |               |        | 2023-04-05 10:02:5 | i1                                       |              |      |         |              |                         |  |
| Management ^       | Device Autho                                         | rization Code | e      |                    | 987BB857AFB842B2CD2FB7E3A112924A30E77469 |              |      | Modify  |              |                         |  |
|                    |                                                      |               |        | 1                  |                                          |              |      |         |              |                         |  |
| Device Information |                                                      |               | State  |                    | Class A                                  | Class B      | 33dB | im      | 27dBm        |                         |  |
| 💄 User Management  |                                                      |               | 700MHz |                    |                                          | $\checkmark$ | √    |         | $\checkmark$ |                         |  |
| Lul Notwork        |                                                      |               | 800MHz |                    | $\checkmark$                             | √ √          |      |         | $\checkmark$ |                         |  |
| Metwork            |                                                      |               |        |                    |                                          |              |      |         |              | _                       |  |
| ज़्रा Tools        |                                                      |               |        |                    |                                          |              |      |         |              |                         |  |
| ज़्र License       |                                                      |               |        |                    |                                          |              |      |         |              |                         |  |
| Upgrade            |                                                      |               |        |                    |                                          |              |      |         |              |                         |  |
|                    |                                                      |               |        |                    |                                          |              |      |         |              |                         |  |
|                    |                                                      |               |        |                    |                                          |              |      |         | © Co         | omba all right reserved |  |

# 5.7 RF CONTROL THROUGH EXTERNAL ALARMS

Refer to User Manual - Alarm

# BDA V3 and BBU V3 Alarm Guide

# Contents

| 1 | ALA | RM OVERVIEW                                   | 2    |
|---|-----|-----------------------------------------------|------|
|   | 1.1 | ALARM INDICATORS IN THE WEB GUI               | 2    |
|   | 1.2 | FULL ALARM LIST                               | 3    |
|   | 1.3 | DRY CONTACT ALARM AND EXTERNAL ALARM WIRING   | 4    |
|   | 1.4 | DRY CONTACT ALARM AND EXTERNAL ALARM SETTINGS | 5    |
|   | 1.5 | LED INDICATOR AND BUZZER                      | 8    |
|   | 1.6 | DRY CONTACT ALARM SIMULATIONS FOR INSPECTION  | 9    |
| 2 | ALA | RM CAUSES / REMEDIES:                         | . 10 |
|   | 2.1 | BDA ALARMS                                    | . 10 |
|   | 2.2 | BBU/AP ALARMS                                 | . 12 |
|   | 2.3 | DRY CONTACT ALARM DEFAULT SETTINGS:           | . 13 |

# **1 ALARM OVERVIEW**

# 1.1 ALARM INDICATORS IN THE WEB GUI

# Home page

- View of all dry contact alarm status.
- View of all other current alarms.

# **Device – Overview Page – Overview Tab**

- Alarms for 700MHz, 800MHz band and for the device.

# Device – Overview Page – External/Dry Contact ALM Tab

- External Alarm setting.
- Dry contact Alarm setting.

### **Device – Overview Page – Internal Charger Status**

- Power Supply and Battery Charger status and alarms.

# **Device – Overview – External Annunciator Panel**

- Comba External Annunciator Panel V1 status and alarms.

# **Device – Overview – Advanced Settings**

- Settings for Oscillation Alarm and Antenna Disconnection Alarm.

| Alarm View                |                                      |                            |                       |                 |              |         |
|---------------------------|--------------------------------------|----------------------------|-----------------------|-----------------|--------------|---------|
|                           | erview Param                         | eter Direct Edit 🛛 🗹       |                       |                 |              | admin 🖕 |
| BDA Overview E:           | xternal / Dry Contact ALM Internal C | Charger Status External An | nunciator Panel Advar | nced Settings   |              |         |
| Device A Name             | DL 700                               | UL 700                     | UL                    | - 800           | DL 800       | Actions |
| E Overview                | DI (759, 775)                        | [788, 805]                 | Oscil                 | lation Alarm    |              |         |
| 展 Channels                |                                      | rms                        | Ant. I                | Disconnection A | larm Setting | Modify  |
| Commissioning Device, 700 | MHz, <0dBm                           |                            | <00                   | ldBm            | <0dBm        |         |
| Management                | 33dBm                                | Annu                       | inciator 27           | 'dBm            | 33dBm        | Modify  |
| Input ATT                 | OdB                                  | Pane                       | l Alarm               | IB              | 0dB          | Modify  |
| Output ATT                | External Alarm,                      | OdB                        | Od                    | IB              | 0dB          | Modify  |
| Mute Switch               | Dry Contact Alarn                    | n on                       | 10                    | N               | ON           | Modify  |
| Mute TH                   | -90dBm                               | -90dBm                     | -90                   | 0dBm            | -90dBm       | Modify  |
| PA_Status                 | Normal                               | Normal                     | No                    | ormal           | Normal       |         |
| LNA1_BYPASS               | OFF                                  | OFF                        | OF                    | F               | OFF          |         |
| LNA2_BYPASS               | OFF                                  | OFF                        | OF                    | F               | OFF          |         |
| P_in Low                  | 0                                    |                            |                       |                 | 0            | Modify  |
| P_in Low TH               | -90                                  |                            |                       |                 | -90          | Modify  |

# 1.2 FULL ALARM LIST

| (A)           | (B)                   | Individual Alarms (C)            | Related Bands / Modules / Devices              |
|---------------|-----------------------|----------------------------------|------------------------------------------------|
| Summary Alarm | Dry Contact Alarm 1-8 | P_in Low Alarm                   | DL 700MHz, DL 800MHz                           |
|               |                       | P_out Low Alarm                  | DL 700MHz, DL 800MHz                           |
|               |                       | P_in Over Alarm                  | DL 700MHz, DL 800MHz                           |
|               |                       | P_out Over Alarm                 | DL 700MHz, DL 800MHz, UL 700/800MHz            |
|               |                       | LNA Alarm                        | DL 700MHz, DL 800MHz, UL 700/800MHz            |
|               |                       | PA Alarm                         | DL 700MHz, DL 800MHz, UL 700/800MHz            |
|               |                       | PA Shutdown Alarm                | DL 700MHz, DL 800MHz, UL 700/800MHz            |
|               |                       | VSWR Alarm                       | DL 700MHz, DL 800MHz                           |
|               |                       | Oscillation Shutdown Alarm       | 700MHz, 800MHz, hidden when the feature is OFF |
|               |                       | Oscillation Gain Reduction Alarm | 700MHz, 800MHz, hidden when the feature is OFF |
|               |                       | Digital Clock Lock Alarm         | Device                                         |
|               |                       | DT ANT Disconnection Alarm       | Device                                         |
|               |                       | Over Temperature Alarm           | Device                                         |
|               |                       | External Alarms 1-4              | Device                                         |
|               |                       | External Alarm 5                 | Device / Preconfigured as Door Open Alarm      |
|               |                       | Loss Of Normal AC Power          | BBU, hidden when not using BBU V3              |
|               |                       | Battery Low Alarm                | BBU, hidden when not using BBU V3              |
|               |                       | Charger Fault Alarm              | BBU, hidden when not using BBU V3              |
|               |                       | Battery Over-Discharge Alarm     | BBU, hidden when not using BBU V3              |
|               |                       | Battery Over Temperature Alarm   | BBU, hidden when not using BBU V3              |
|               |                       | Battery Connection Fail Alarm    | BBU, hidden when not using BBU V3              |
|               |                       | Battery Comm. Fault Alarm        | BBU, hidden when not using BBU V3              |
|               |                       | Charger Comm. Fault Alarm        | BBU, hidden when not using BBU V3              |
|               |                       | AP 1 Comm. Fault Alarm           | Comba AP 1, hidden when no AP is connected     |
|               |                       | AP 2 Comm. Fault Alarm           | Comba AP 2, hidden when no AP is connected     |

# **Relationships between different alarms:**

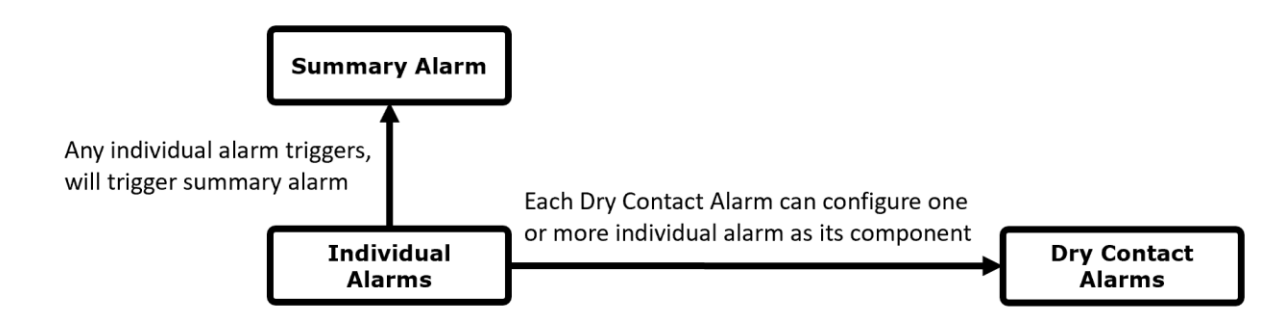

# 1.3 DRY CONTACT ALARM AND EXTERNAL ALARM WIRING

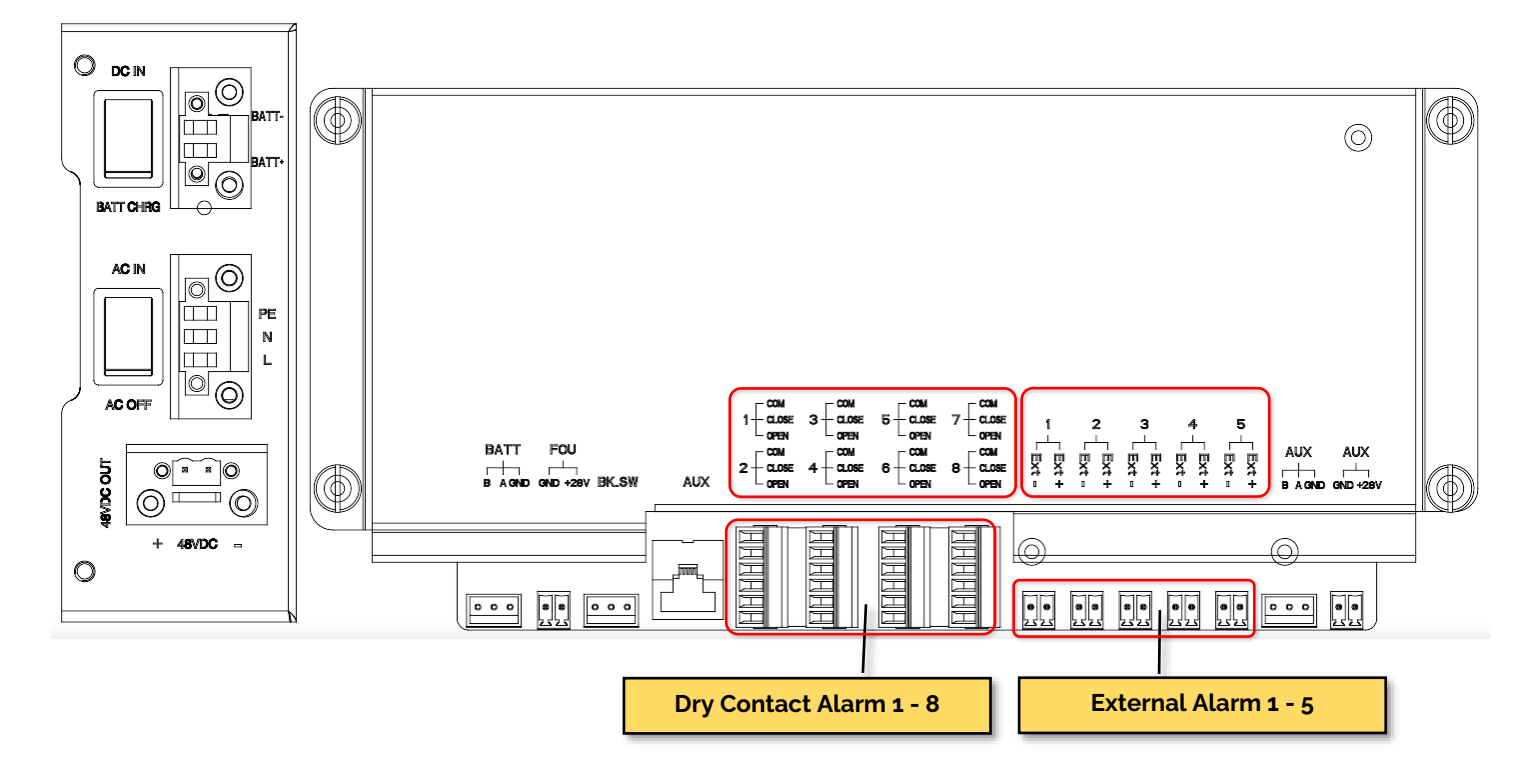

### **Dry Contact Alarms:**

Dry Contact Alarms connect to one or more external alarm panels or fire alarm panels.

BDA V3 provides both Normally Open and Normally Closed contacts, and doesn't measure voltage from the contacts.

For BDA V3, Dry Contact Alarms are not hard coded and can be configured in the WEB GUI, users can select any individual alarms to trigger Dry Contact Alarms.

# **External Alarms:**

External alarm termination carries 5V DC.

The positive and negative marks on the terminations indicate the polarity of the DC.

External alarms take external/other devices' dry contact alarm into the BDA. So that BDA can manage these alarms. For example, configure them into dry contact alarms or control RF switches.

External alarms can be triggered by either Normally Open or Normally Closed contacts. The trigger level can be configured in the WEB GUI. The input to the External Alarms should NOT carry any voltage.

External Alarm 5 is preconfigured for Door Open Alarm. There is a pair of wires that came internally on External Alarm 5 terminal, it can be removed for other external alarm but losing the monitoring of the door opening.

#### Using external alarm to Control BDA RF Output

The BDA supports "RF Control" feature from external alarms. A typical way is to use an external physical switch connecting to one of the BDA V3 external alarms, then turn on the RF control from external alarm setting.

After this is setup, turning ON or OFF the physical switch will turn ON/OFF the RF Switches in the BDA so to control the RF output.

An external Dry Contact Alarm can also be used to control the RF output. And if External Alarm is used to control the RF, it will no longer work as an alarm (for example: it will not trigger Dry Contact Alarms)

# 1.4 DRY CONTACT ALARM AND EXTERNAL ALARM SETTINGS

Dry Contact Alarm and External Alarm settings can be found in Device - Overview - <External/Dry Contact ALM> Tab

# **Dry Contact Alarm Preset**

Users can select Dry Contact Alarm preset from:

- NFPA 1221 2019
- UL2524 OCT 19 2018
- NFPA 1225 2022
- IFC 510 2021

Dry contact alarms 1 through 8 are configured according to these standards.

The BDA door has a replaceable alarm indicator plate that matches the software alarm presets. The replacing indicator plates are included in the BDA accessories. One blank plate is also included for customization.

# Lamp Test

The Test button can generate a Lamp test.

| Comba           | ■ Device / Overview         | Parameter Direct Ed                 | it 🔽                       |                   |             | admin 🖕 |
|-----------------|-----------------------------|-------------------------------------|----------------------------|-------------------|-------------|---------|
| < Home          | BDA Overview External / Dry | Contact ALM Internal Charger Status | External Annunciator Panel | Advanced Settings |             |         |
| 🖳 Device 🗸 🗸    | External Alarms             | 1                                   |                            |                   |             |         |
| Commissioning 🗸 | Alarm Name                  | Remark                              | Alarm Status               | Trigger           | RF Control  | Actions |
| 8 M             | Ext Alarm 1                 | User Define                         | 0                          | Normally Open     | OFF         | Modify  |
| Management      | Ext Alarm 2                 | User Define                         | 0                          | Normally Open     | OFF         | Modify  |
|                 | Ext Alarm 3                 | User Define                         | 0                          | Normally Open     | OFF         | Modify  |
|                 | Ext Alarm 4                 | User Define                         | 0                          | Normally Open     | OFF         | Modify  |
|                 | Ext Alarm 5                 | Door Open Alarm                     | 0                          | Normally Closed   | OFF         | Modify  |
|                 |                             |                                     |                            |                   |             |         |
|                 | Dry Contact Alarms          |                                     |                            |                   |             |         |
|                 | Name Value Actions          |                                     |                            |                   |             |         |
|                 | Dry Contact Alarm Preset    |                                     | NFPA 1221 2019             |                   | Modify Test |         |
|                 | Dry Contact Alarm           |                                     |                            |                   |             |         |

The lamp test can also be done through the physical button inside the BDA – by pressing it for more than 5 seconds.

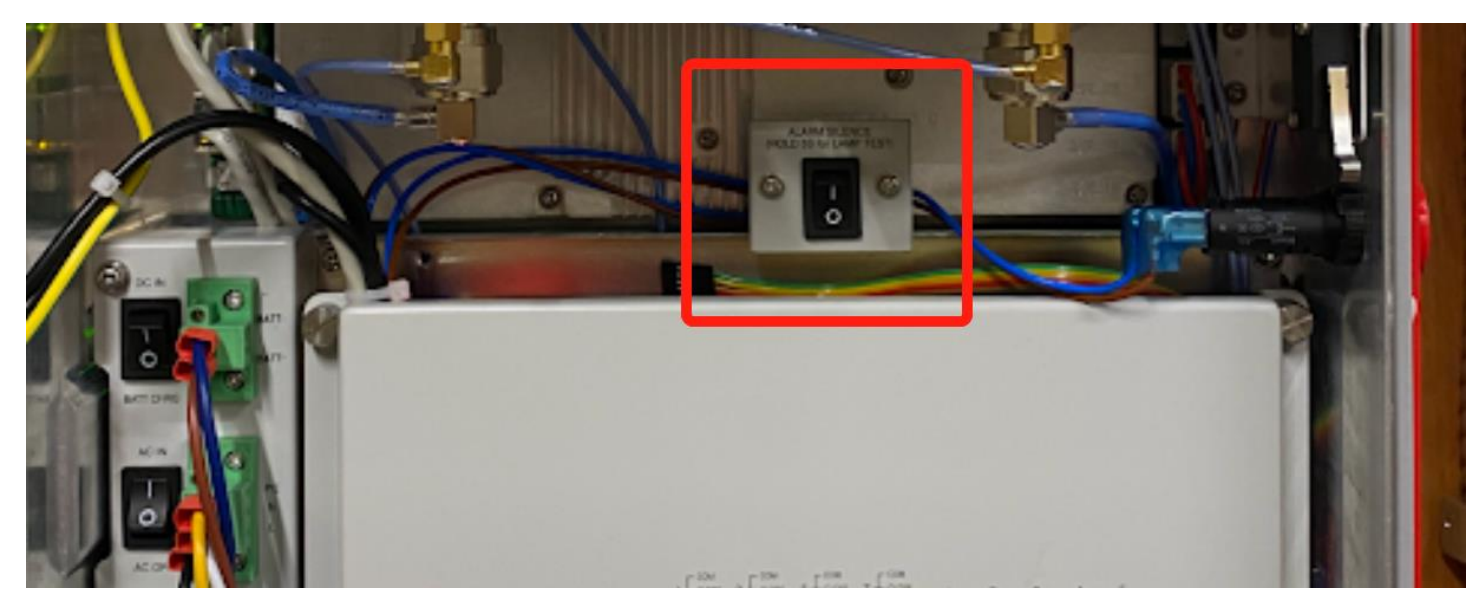

# **Customize Dry Contact Alarms**

Users can change the dry contact alarm name and configurations from the setting table.

| < Home          | Dry Contact Alarms                      |                |              |             |  |
|-----------------|-----------------------------------------|----------------|--------------|-------------|--|
| 💻 Device 🗸 🗸    | Name                                    | Value          |              | Actions     |  |
| Commissioning ~ | Dry Contact Alarm Preset                | NFPA 1221 2019 |              | Modify Test |  |
| 🖨 Management 🗸  | Dry Contact Alarm                       |                |              |             |  |
|                 | Dry Contact Alarm Name                  |                | Alarm Status | Actions     |  |
|                 | NORMAL AC POWER                         |                | •            | Modify Test |  |
|                 | LOSS OF NORMAL AC POWER                 |                | •            | Modify Test |  |
|                 | BATTERY CHARGER FAILURE                 |                | ۲            | Modify Test |  |
|                 | LOW-BATTERY CAPACITY                    |                | 0            | Modify Test |  |
|                 | DONOR ANTENNA MALFUNCTION G Modify Test |                |              | Modify Test |  |
|                 | ACTIVE RF-EMITTING DEVICE MALFUN        | ICTION         | •            | Modify Test |  |
|                 | ACTIVE SYSTEM COMPONENT MALFUNCTION     |                | ۲            | Modify Test |  |
|                 |                                         |                | •            | Modify Test |  |

# Select one or more alarms for the dry contact alarms

| * Alarm name NOR               | MAL AC POWER              |                                  |                               |
|--------------------------------|---------------------------|----------------------------------|-------------------------------|
| [                              |                           |                                  |                               |
| Select all                     |                           |                                  |                               |
| AC Normal                      | AC Lost Alarm             | Charger Fault Alarm              | Charger Comm. Fault Alarm     |
| PA Alarm DL 700MHz             | LNA Alarm DL 700MHz       | PA Shutdown Alarm DL 700MHz      | Ext Alarm 1                   |
| PA Alarm DL 800MHz             | LNA Alarm DL 800MHz       | PA Shutdown Alarm DL 800MHz      | Ext Alarm 2                   |
| PA Alarm UL 700&800MHz         | LNA Alarm UL 700&800MHz   | PA Shutdown Alarm UL 700&800MHz  | Ext Alarm 3                   |
| DL P_in Over Alarm 700MHz      | DL P_in Low Alarm 700MHz  | Oscillation Shutdown Alarm       | Ext Alarm 4                   |
| DL P_out Over Alarm 700MHz     | DL P_out Low Alarm 700MHz | Oscillation Gain Reduction Alarm | Ext Alarm 5                   |
| DL P_in Over Alarm 800MHz      | DL P_in Low Alarm 800MHz  | D PLL Alarm                      | Over Temperature Alarm        |
| DL P_out Over Alarm 800MHz     | DL P_out Low Alarm 800MHz | Digital Clock Alarm              | DT ANT Disconnetion Alarm     |
| VSWR Alarm DL 700MHz           | VSWR Alarm DL 800MHz      | Battery Low Alarm                | Battery Connection Fail Alarm |
| Battery Over Temperature Alarm | Battery Comm. Fault Alarm | Battery Over-Discharge Alarm     |                               |

# **External Alarm settings**

| Comba               | Device / Overview           | Parameter Direct Ed                 | it 🔽                       |                   |            | admin <b>.</b> |
|---------------------|-----------------------------|-------------------------------------|----------------------------|-------------------|------------|----------------|
| < Home              | BDA Overview External / Dry | Contact ALM Internal Charger Status | External Annunciator Panel | Advanced Settings |            |                |
| 💻 Device 🗸 🗸        | External Alarms             | 1                                   | I                          |                   |            |                |
| 🚦 Commissioning 🗸 🗸 | Alarm Name                  | Remark                              | Alarm Status               | Trigger           | RF Control | Actions        |
| A Management        | Ext Alarm 1                 | User Define                         | 0                          | Normally Open     | OFF        | Modify         |
|                     | Ext Alarm 2                 | User Define                         | 0                          | Normally Open     | OFF        | Modify         |
|                     | Ext Alarm 3                 | User Define                         | 0                          | Normally Open     | OFF        | Modify         |
|                     | Ext Alarm 4                 | User Define                         | 0                          | Normally Open     | OFF        | Modify         |
|                     | Ext Alarm 5                 | Door Open Alarm                     | ٢                          | Normally Closed   | OFF        | Modify         |
|                     |                             |                                     |                            |                   |            |                |

# **Typical Alarming Wiring Scenarios:**

Example 1: BDA V3 + BBU V3

Using Normally Open and NFPA 1221 2019 preset

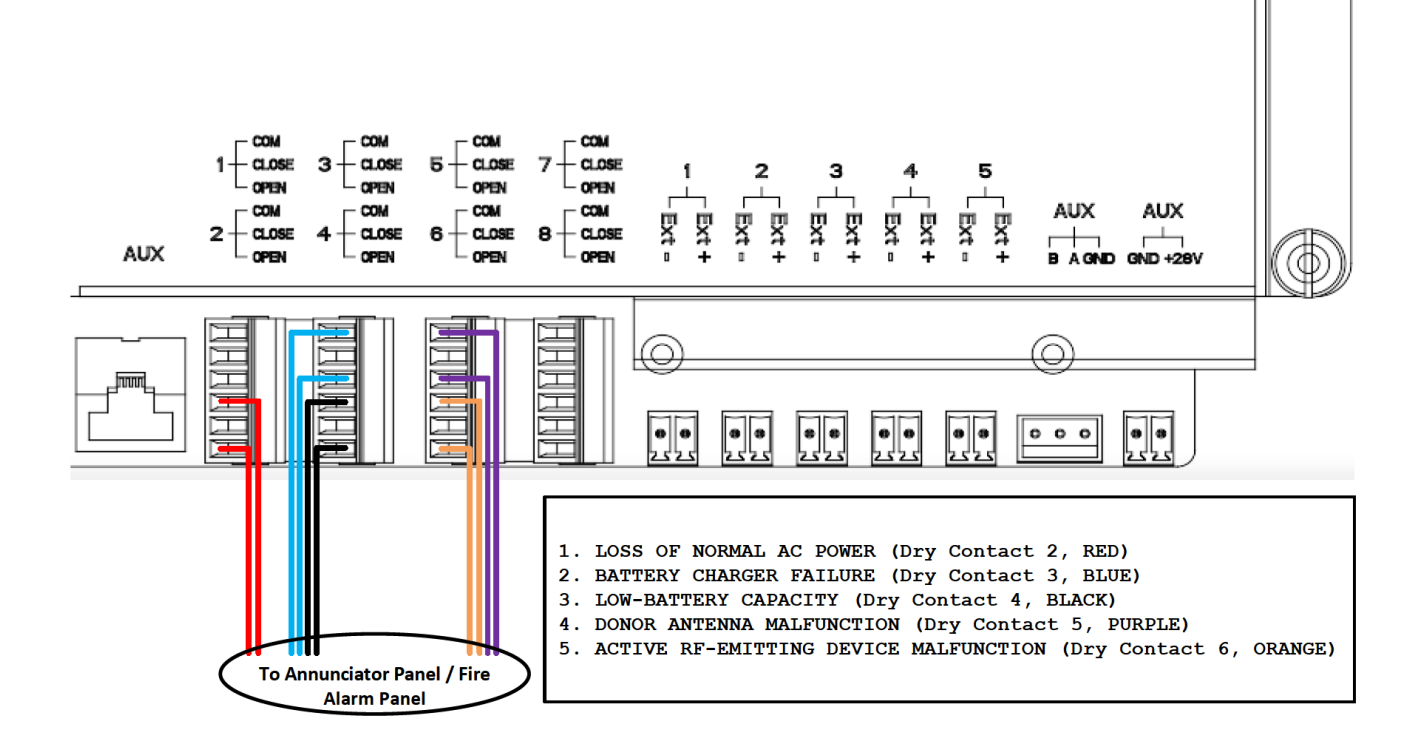

Example 2: BDA V3 + BBU V2

Using Normally Open and NFPA 1221 2019 preset

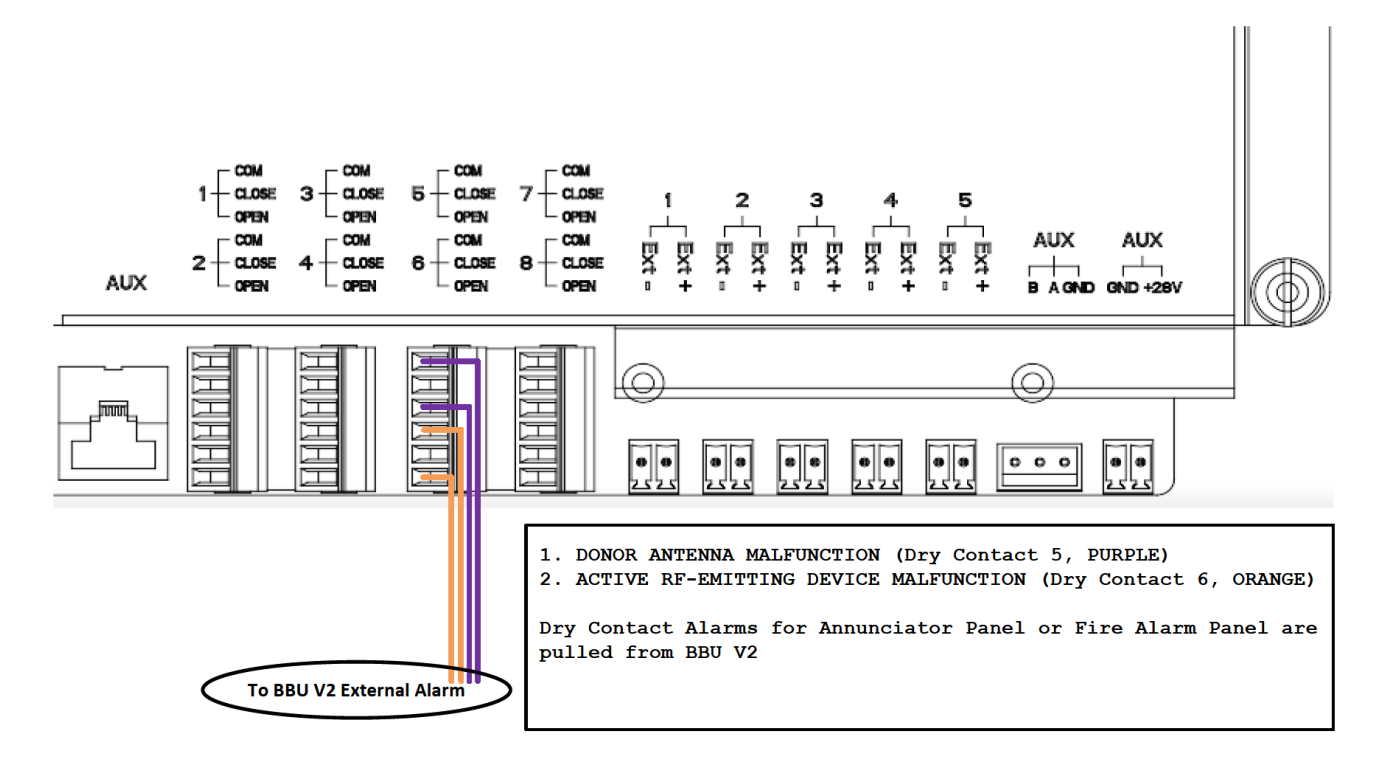

# 1.5 LED INDICATOR AND BUZZER

# Summary Alarm / Software Alarm LED in the WEB GUI home page:

• Status is always the same as Summary Alarm

# ALM LED / RUN LED in the front Panel:

| LED name | LED               | Remark                                                              |
|----------|-------------------|---------------------------------------------------------------------|
| ALM      | Green / Red / OFF | 1. OFF: No alarm                                                    |
|          |                   | 2. Solid Red: Dry Contact 1-8                                       |
|          |                   | 3. Red (1 blink, pause): Any Other alarms except Dry Contact Alarms |
| RUN      | Green / Red / OFF | 1. OFF: MCU cannot be powered up                                    |
|          |                   | 2. Solid Red: Software is not ready / cannot boot up                |
|          |                   | 3. Solid Green: Software is normally running                        |
|          |                   | 4. Green (1 blink, pause): Not commissioned                         |
|          |                   | 5. Green (2 blink, pause): RF switches are both off                 |

# Alarm Detection Duration:

This parameter is in "Device – Overview" page, to set a delay before triggering the alarm. It is for the system to collect data to make sure not to send out any false alarms. Each number is the setting represents  $[(N \times 10) + 10]$  seconds delay. for example, 5 means the system will delay 60s to trigger alarms and 8 means 90s delay. Default setting is 3.

#### **Buzzer:**

Buzzer control is in "Device - Overview" Page, the buzzer can be turned ON or OFF

|                                | Any dry contact alarm(s) will trigger the buzzer.                                                                                                    |
|--------------------------------|----------------------------------------------------------------------------------------------------|
|                                | Any alarms other than dry contact alarms will NOT trigger the buzzer.                                                                                                    |
| When Buzzer Notification = ON  | When the physical silence switch is pushed (located inside the unit) the buzzer will go muted.<br>When the buzzer is muted, any new dry contact alarm(s) will reactivate the buzzer.<br>When the buzzer is muted, it will automatically reactivate after "Buzzer Silence Reset Time". |
|                                | The "Buzzer Silence Reset Time" should be set to 24 hours per code (86400s in the software)<br>Unless for test or other special purposes                                                                                                    |
| When Buzzer Notification = OFF | The buzzer will stay muted for all the time                                                                                                    |

# Buzzer (Alarm) Silence and Lamp Test (pressing the button for more than 5 seconds)

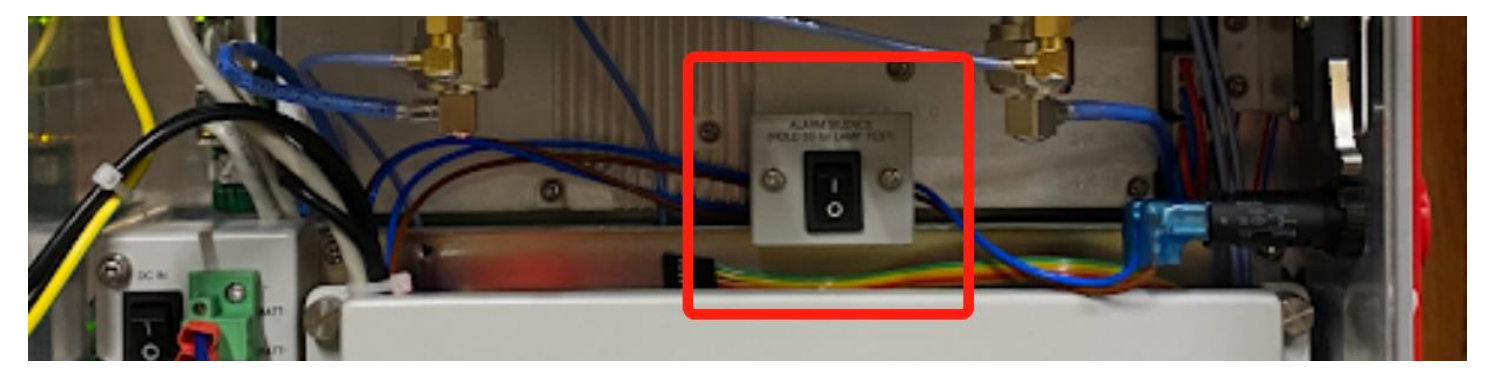

# 1.6 DRY CONTACT ALARM SIMULATIONS FOR INSPECTION

For BDA V3 NG and BBU V3 NG

| Alarms                                        | Simulation                                                                                                    |
|-----------------------------------------------|----------------------------------------------------------------------------------------------------|
| Signal Booster Fail / RF-Emitting Device Fail | Disconnect the service cable from MT port                                                                                                    |
| Donor Antenna Disconnection                   | Disconnect the donor cable from DT port                                                                                                    |
| AC Lost / AC Normal                           | Turn off AC switch inside the BDA, or turn off AC breaker inside the BBU                                                                                            |
| Charger Fail                                  | Open the cover of the distribution board, unplug the Charger Communication Cable (This alarm will take longer time to trigger)                                      |
| Battery Low                                   | Switch off battery breaker, or disconnect the DC cable from BDA or BBU<br>Let the system run on battery until the battery capacity is less than the alarm threshold |

Charger Fai: remove the cover of the distribution board

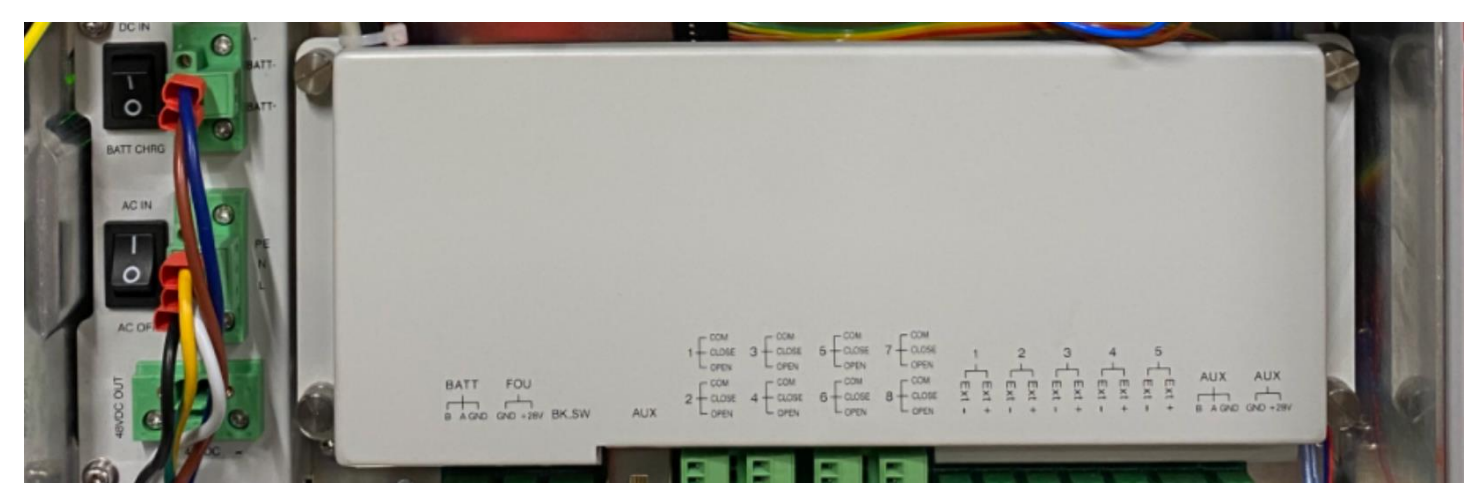

Charger Fai: unplug the connector to trigger Charger Fail Alarm, this alarm does not use "Alarm Detection Duration" and could take up to 3-5min to trigger

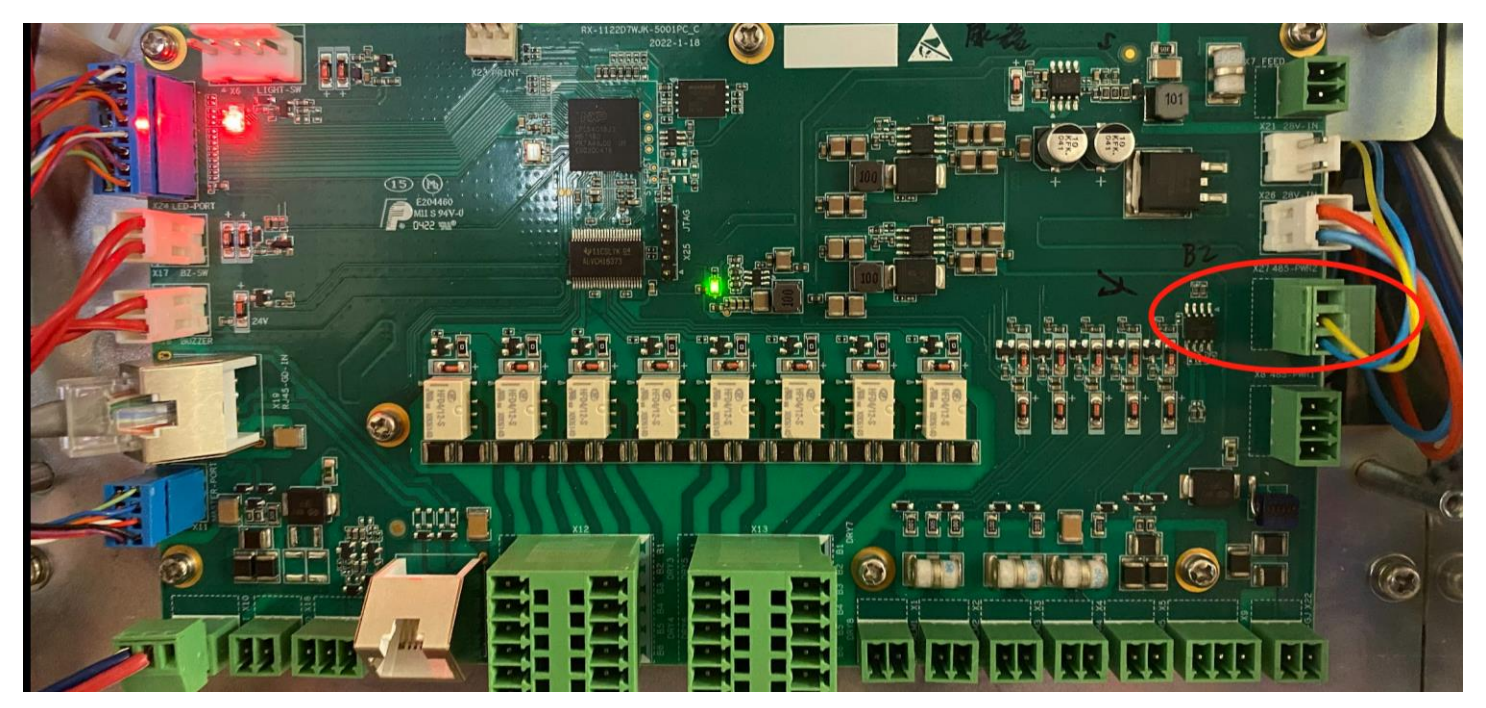

# 2 ALARM CAUSES / REMEDIES:

# 2.1 BDA ALARMS

|        | DL P_in Low Alarm 700MHz, DL P_in Low Alarm 800MHz                                                              |
|--------|----------------------------------------------------------------------------------------------------|
| Cause  | The composite downlink input power is lower than the DL P_in low threshold.                                     |
| Remedy | When the composite downlink input power is higher than the DL P_in low threshold, system will clear this alarm. |

|        | DL P_out Low Alarm 700MHz, DL P_out Low Alarm 800MHz                                                              |
|--------|----------------------------------------------------------------------------------------------------|
| Cause  | The composite downlink output power is lower than the DL P_out low threshold.                                     |
| Remedy | When the composite downlink output power is higher than the DL P_out low threshold, system will clear this alarm. |

|        | DL P_in Over Alarm 700MHz, DL P_in Over Alarm 800MHz                                                            |
|--------|----------------------------------------------------------------------------------------------------|
| Cause  | The composite downlink input power is higher than the DL P_in Over threshold.                                   |
| Remedy | When the composite downlink input power is lower than the DL P_in Over threshold, system will clear this alarm. |

|        | DL P_out Over Alarm 700MHz, DL P_out Over Alarm 800MHz, UL P_out Over Alarm 700/800MHz                                                                  |
|--------|----------------------------------------------------------------------------------------------------|
| Cause  | The composite downlink/uplink output power is higher than the DL P_out Over threshold or the UL P_out Over threshold.                                   |
| Remedy | When the composite downlink/uplink output power is lower than the DL P_out Over threshold or the UL P_out Over threshold, system will clear this alarm. |

|        | LNA Alarm DL 700MHz, LNA Alarm DL 800MHz, LNA Alarm UL 700/800MHz                                                                                                    |
|--------|----------------------------------------------------------------------------------------------------|
| Cause  | LNA (Low Noise Amplifier) is located at front end of the RF link for both downlink and uplink. For the LNA status, BDA constantly measures the current going through the LNAs. When the current measures abnormal (e.g., short or open) leads to a malfunctioned LNA and system will trigger the alarm. A malfunctioned LNA could be caused by quality issue, high input power or a high reflect power. The power a LNA can normally handle is < 0dBm (refer to datasheets for actual models) |
| Remedy | Contact customer service. RMA the device.                                                                                                    |

|        | PA Alarm DL 700MHz, PA Alarm DL 800MHz, PA Alarm UL 700/800MHz                                                                                                    |
|--------|----------------------------------------------------------------------------------------------------|
|        | PA alarm is to monitor the final stage power amplifier for both downlink and uplink. The following conditions will trigger PA alarm:                                                                     |
|        | 1) High Temperature (Using internal threshold)                                                                                                    |
|        | 2) High Current                                                                                                    |
|        | 3) Bias Voltage High                                                                                                    |
|        | 4) Overdrive (high output power), could be due to oscillation                                                                                                    |
| Cause  | 5) Return Loss high (when the DL output power is between 28dBm – 33dBm)                                                                                                    |
|        | 6) Other hardware issue                                                                                                    |
|        | When PA Protection is ON:                                                                                                    |
|        | PA will shut down upon alarms, and reboot at 1min, 5min, 10min, 20min, 30min, and 1hour. After that, if the PA still cannot be turned on, PA will be permanently shut down.                              |
|        | When PA Protection is OFF:                                                                                                    |
|        | PA will not shut down upon alarms                                                                                                    |
| Remedy | Check isolation, make sure the any gain setting meets < (isolation – 20dB), then reset PA in "tools – DL PA reset 700MHz or 800MHz / UL PA reset". if the alarm doesn't go away, need to RMA the device. |

|        | PA Shutdown Alarm DL 700MHz, PA Shutdown Alarm DL 800MHz, PA Shutdown Alarm UL 700/800MHz |
|--------|-------------------------------------------------------------------------------------------|
| Cause  | 1) RF switches are off,                                                                   |
|        | 2) PA is shutdown (During PA Protection, or oscillation shutdown)                         |
| Remedy | Turn on RF switches.                                                                      |
|        | Check PA alarms (refer to PA Alarm)                                                       |
|        | Check Oscillation alarms                                                                  |

|        | VSWR Alarm DL 700MHz, VSWR Alarm DL 800MHz                                                                                                    |
|--------|----------------------------------------------------------------------------------------------------|
| Cause  | Triggers when both of these criteria are met: 1) the 700MHz or 800MHz downlink output power is > 5dBm. 2) the reflected power is > (output power – 6dB).  |
| Remedy | Use a 50ohm termination load to the MT port to check if the alarm will automatically clear.                                                               |
|        | If it is cleared, perform troubleshooting of passive components and coaxial cables from the MT port. Call customer service for more details and supports. |
|        | If it is NOT cleared, contact customer service for further troubleshooting and RMA.                                                                       |

|        | Oscillation Shutdown Alarm, Oscillation Gain Reduction Alarm                                                                                                    |
|--------|----------------------------------------------------------------------------------------------------|
| Cause  | When system detects oscillation, it will re-test the isolation, and set the gain according to the new isolation, if the gain can be set to meet the new isolation number (gain = isolation – 20dB). Then system will send Oscillation Gain Reduction alarm. If the desired gain is out of the setting range, system will shut down the PA and send Oscillation Shutdown Alarm. |
|        | To recover from Oscillation Gain Reduction alarm and Oscillation Shutdown Alarm. it requires to examine the isolation and fix the isolation issue first (refer to isolation / oscillation troubleshooting section). Then go to "Tools – tools" page to "Oscillation Alarm Reset".                                                                                              |
| Remedy | Bad isolation is possibly caused by:                                                                                                    |
| ,      | Not enough isolation between Donor antenna and Service antenna(s)                                                                                                    |
|        | Bad components such as bad coaxial cable or passives.                                                                                                    |
|        | Interfered by other systems – in-building commercial / neighbor units. Check other active systems near.                                                                                                    |

|        | Digital Clock Lock Alarm                         |
|--------|--------------------------------------------------|
| Cause  | The status of internal Digital Clock Lock module |
| Remedy | Contact customer service. RMA the device.        |

|        | DT ANT Disconnection Alarm                                                                                                    |
|--------|----------------------------------------------------------------------------------------------------|
| Cause  | The composite downlink input power is lower than the DT ANT Disconnection low threshold.<br>This alarm will always use dual band composite input power when the BDA is licensed for dual band, when the DL P_in Low is<br>per band base. |
| Remedy | When the composite downlink input power is higher than the DT ANT Disconnection low threshold, system will automatically clear this alarm.                                                                                               |

|        | Over Temperature Alarm                                                                                                    |
|--------|----------------------------------------------------------------------------------------------------|
| Cause  | When the temperature is higher than the threshold, the temperature reading, and threshold can be found in the "Overview" page. |
| Remedy | Check the environmental temperature and the threshold setting.                                                                 |

|        | External Alarm 1-5                                                                                                    |
|--------|----------------------------------------------------------------------------------------------------|
| Cause  | When external alarm is set to Normally Open, it will trigger alarm when external source is short. When external alarm is set to Normally Closed, it will trigger alarm when external source is open.                          |
| Remedy | Check the external circuitry status by a voltage meter to confirm the alarm status.<br>Note: this external input must be a dry contact (no voltage), otherwise it will damage the external alarm circuitry inside the<br>BDA. |

# 2.2 **BBU/AP ALARMS**

|        | Loss Of Normal AC Power                                     |
|--------|-------------------------------------------------------------|
| Cause  | Loss of AC, AC switches are OFF                             |
| Remedy | Check AC power source, check AC switches in the BDA and BBU |

|        | Battery Low Alarm                                                                                                    |
|--------|----------------------------------------------------------------------------------------------------|
| Cause  | Battery capacity is lower than the threshold (normally 30%)                                                                                                    |
| Remedy | Login to the WEB GUI to check exact alarms that caused Battery Low Dry Contact Alarms. And:<br>Check Battery Low threshold and current battery capacity, in Overview – <internal charger=""> Tab.<br/>Check "RUN on Battery" time and "SOC (State of Charge)", in Overview – <internal charger=""> Tab.<br/>Call customer service for other supports</internal></internal> |

|        | Charger Fault Alarm                                      |  |
|--------|----------------------------------------------------------|--|
| Cause  | e Charger has high voltage output or high current output |  |
| Remedy | Call customer support for RMA                            |  |

|        | Battery Over-Discharge Alarm                                                                                                    |  |
|--------|----------------------------------------------------------------------------------------------------|--|
| Cause  | Battery is over-discharged                                                                                                    |  |
| Remedy | Login to the WEB GUI to check exact alarms that caused Battery Low Dry Contact Alarms. And:<br>Check Battery Low threshold and current battery capacity, in Overview – <internal charger=""> Tab.<br/>Check "RUN on Battery" time and "SOC (State of Charge)", in Overview – <internal charger=""> Tab.<br/>Call customer service to support other tests</internal></internal> |  |

|        | Battery Over Temperature Alarm                                                                                    |  |
|--------|----------------------------------------------------------------------------------------------------|--|
| Cause  | use Battery Internal Temperature is high                                                                          |  |
| Remedy | RemedyRoom temperature is suggested to be < 35°C.If room temperature is normal, call customer service for support |  |

|        | Battery Connection Fail Alarm                                                                                            |  |
|--------|----------------------------------------------------------------------------------------------------|--|
| Cause  | e Battery is disconnected.                                                                                               |  |
| Remedy | Visually check battery + and - terminals, 485+ and 485- are correctly connected.                                         |  |
|        | If the connections are correct and system still have alarms or device cannot boot up, call customer service for support. |  |

| 1       | Battery Comm. Fault Alarm                                                        |  |
|---------|----------------------------------------------------------------------------------|--|
| Cause E | Battery (Battery BMS to BDA) communication has issue.                            |  |
| Remedy  | Visually check battery + and - terminals, 485+ and 485- are correctly connected. |  |

|        | Charger Comm. Fault Alarm                                                                                               |  |
|--------|----------------------------------------------------------------------------------------------------|--|
| Cause  | Charger (to BDA) communication has issue                                                                                |  |
| Remedy | Check the communication cable connection (refer to Alarm Simulation Section), Call customer service for further support |  |

|        | AP 1/2 Comm. Fault Alarm                                                                                                |  |
|--------|----------------------------------------------------------------------------------------------------|--|
| Cause  | AP (to BDA) communication has issue                                                                                     |  |
| Remedy | Check the communication cable connection (refer to Alarm Simulation Section), Call customer service for further support |  |

# 2.3 DRY CONTACT ALARM DEFAULT SETTINGS:

|   | NFPA 1221 2019                        | Default Alarm Configuration                                                                                                    |
|---|---------------------------------------|----------------------------------------------------------------------------------------------------|
| 1 | NORMAL AC POWER                       | AC Normal                                                                                                    |
| 2 | LOSS OF NORMAL AC POWER               | AC Lost Alarm                                                                                                    |
| 3 | BATTERY CHARGER FAILURE               | Charger Fault Alarm<br>Charger Comm. Fault Alarm                                                                                                    |
| 4 | LOW-BATTERY CAPACITY                  | Battery Low Alarm<br>Battery Connection Fail Alarm<br>Battery Over Temperature Alarm<br>Battery Comm. Fault Alarm<br>Battery Over Discharge Alarm                                                                                                    |
| 5 | DONOR ANTENNA MALFUNCTION             | DT ANT Disconnection Alarm                                                                                                    |
| 6 | ACTIVE RF-EMITTING DEVICE MALFUNCTION | PA Alarm 700/800 DL/UL<br>DL P_in Over Alarm 700/800 DL<br>DL P_out Over Alarm 700/800 DL<br>LNA Alarm 700/800 DL/UL<br>Oscillation Shutdown Alarm<br>Gain Reduction Alarm<br>PLL Alarm<br>Digital Clock Alarm<br>VSWR Alarm DL 700/800<br>Over Temperature Alarm |
| 7 | ACTIVE SYSTEM COMPONENT MALFUNCTION   | Same as "ACTIVE RF-EMITTING DEVICE MALFUNCTION"                                                                                                    |
| 8 | Blank                                 | Blank                                                                                                    |

|   | UL2524 OCT 19 2018                    | Default Alarm Configuration                                                                                                    |
|---|---------------------------------------|----------------------------------------------------------------------------------------------------|
| 1 | NORMAL AC POWER                       | AC Normal                                                                                                    |
| 2 | LOSS OF NORMAL AC POWER               | AC Lost Alarm                                                                                                    |
| 3 | BATTERY CHARGER FAILURE               | Charger Fault Alarm<br>Charger Comm. Fault Alarm                                                                                                    |
| 4 | LOSS OF BATTERY CAPACITY              | Battery Low Alarm<br>Battery Connection Fail Alarm<br>Battery Over Temperature Alarm<br>Battery Comm. Fault Alarm<br>Battery Over Discharge Alarm                                                                                                    |
| 5 | DONOR ANTENNA DISCONNECTION           | DT ANT Disconnection Alarm                                                                                                    |
| 6 | ACTIVE RF-EMITTING DEVICE MALFUNCTION | PA Alarm 700/800 DL/UL<br>DL P_in Over Alarm 700/800 DL<br>DL P_out Over Alarm 700/800 DL<br>LNA Alarm 700/800 DL/UL<br>Oscillation Shutdown Alarm<br>Gain Reduction Alarm<br>PLL Alarm<br>Digital Clock Alarm<br>VSWR Alarm DL 700/800<br>Over Temperature Alarm |
| 7 | ACTIVE SYSTEM COMPONENT MALFUNCTION   | Same as "ACTIVE RF-EMITTING DEVICE MALFUNCTION"                                                                                                    |
| 8 | DONOR ANTENNA MALFUNCTION             | DT ANT Disconnection Alarm                                                                                                    |

|   | NFPA 1225 2022                        | Default Alarm Configuration                                                                                                    |
|---|---------------------------------------|----------------------------------------------------------------------------------------------------|
| 1 | NORMAL AC POWER                       | AC Normal                                                                                                    |
| 2 | LOSS OF NORMAL AC POWER               | AC Lost Alarm                                                                                                    |
| 3 | BATTERY CHARGER FAILURE               | Charger Fault Alarm<br>Charger Comm. Fault Alarm                                                                                                    |
| 4 | LOW-BATTERY CAPACITY                  | Battery Low Alarm<br>Battery Connection Fail Alarm<br>Battery Over Temperature Alarm<br>Battery Comm. Fault Alarm<br>Battery Over Discharge Alarm                                                                                                    |
| 5 | SIGNAL SOURCE MALFUNCTION             | DT ANT Disconnection Alarm                                                                                                    |
| 6 | ACTIVE RF-EMITTING DEVICE MALFUNCTION | PA Alarm 700/800 DL/UL<br>DL P_in Over Alarm 700/800 DL<br>DL P_out Over Alarm 700/800 DL<br>LNA Alarm 700/800 DL/UL<br>Oscillation Shutdown Alarm<br>Gain Reduction Alarm<br>PLL Alarm<br>Digital Clock Alarm<br>VSWR Alarm DL 700/800<br>Over Temperature Alarm |
| 7 | ACTIVE SYSTEM COMPONENT MALFUNCTION   | Same as above "ACTIVE RF-EMITTING DEVICE MALFUNCTION"                                                                                                    |
| 8 | Blank                                 | Blank                                                                                                    |

|   | IFC 510 2021                                                   | Default Alarm Configuration                                                                                                    |
|---|----------------------------------------------------------------|----------------------------------------------------------------------------------------------------|
| 1 | LOSS OF NORMAL AC POWER SUPPLY                                 | AC Lost Alarm                                                                                                    |
| 2 | SYSTEM BATTERY CHARGER(S) FAILURE                              | Charger Fault Alarm<br>Charger Comm. Fault Alarm                                                                                                    |
| 3 | MALFUNCTION OF THE DONOR ANTENNA(S)                            | DT ANT Disconnection Alarm                                                                                                    |
| 4 | FAILURE OF ACTIVE RF-EMITTING DEVICE(S)                        | PA Alarm 700/800 DL/UL<br>DL P_in Over Alarm 700/800 DL<br>DL P_out Over Alarm 700/800 DL<br>LNA Alarm 700/800 DL/UL<br>Oscillation Shutdown Alarm<br>Gain Reduction Alarm<br>PLL Alarm<br>Digital Clock Alarm<br>VSWR Alarm DL 700/800<br>Over Temperature Alarm |
| 5 | LOW-BATTERY CAPACITY AT 70% REDUCTION OF<br>OPERATING CAPACITY | Battery Low Alarm<br>Battery Connection Fail Alarm<br>Battery Over Temperature Alarm<br>Battery Comm. Fault Alarm<br>Battery Over Discharge Alarm                                                                                                    |
| 6 | FAILURE OF CRITICAL SYSTEM COMPONENTS                          | Same as "FAILURE OF ACTIVE RF-EMITTING DEVICE(S)"                                                                                                    |
| 7 | ERRCS ANNUNCIATOR PANEL COMMUNICATION                          | AP Comm. Fault Alarm 1<br>AP Comm. Fault Alarm 2                                                                                                    |
| 8 | OSCILLATION OF ACTIVE RF-EMITTING DEVICE                       | Oscillation Shutdown Alarm<br>Gain Reduction Alarm                                                                                                    |

# Support

# Comba

SOLUTIONS PRODUCTS SERVICES SUPPORT & 🖲 Q 😡

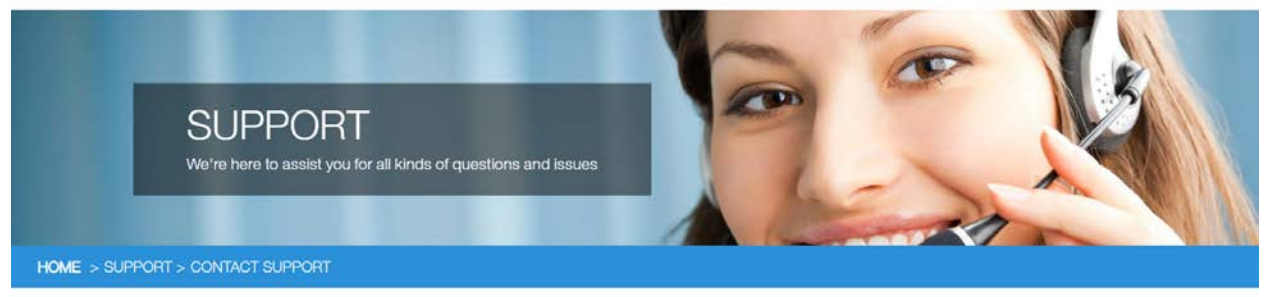

#### COMBA TECHNICAL SUPPORT

Comba provides direct access to our technical support team 8 hours-a-day, 5 days-a-week (Mon-Fri) from 9:00AM to 6:00PM (PST).

Technical support is provided for free for the entire time the product is covered by the equipment warranty.

Please contact us at the toll-free number or email below for support.

Tel: 1-408-526-0810, Ext 3 - (Mon-Fri) from 9:00AM to 6:00PM (PST)

Email: techsupport@combausa.com

If you need to request an RMA, please call below or fill the form out and a Comba representative will contact you shortly.

Tel: 1-408-526-0810, Ext 3 - to get a Comba RMA number -(Mon-Fri) from 9:00AM to 6:00PM (PST)

RMA Request Form

If you need sales assistance, please contact Sales at 1-408-526-0810, Ext 3 or email: sales.nam@combausa.com